iSailor sur iPad *Mode d'emploi* 

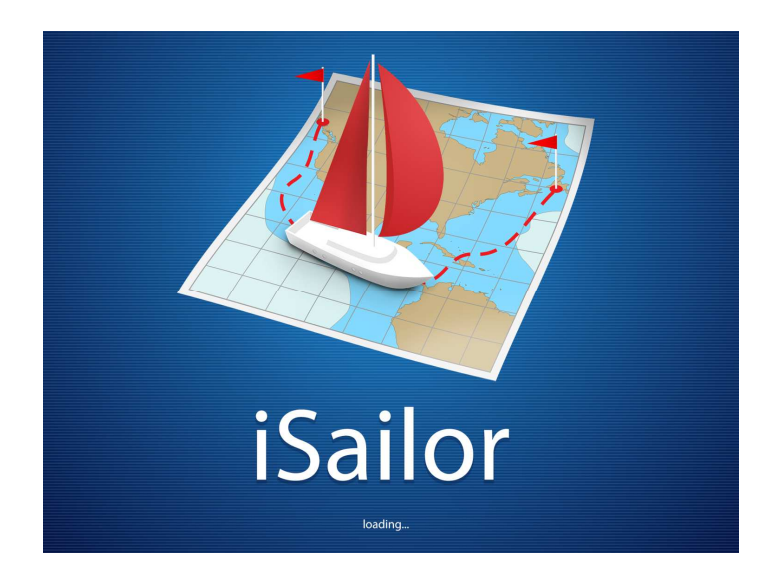

A l'usage de ceux qui, comme moi, comprennent vite mais à qui il faut expliquer longtemps

29/05/2014

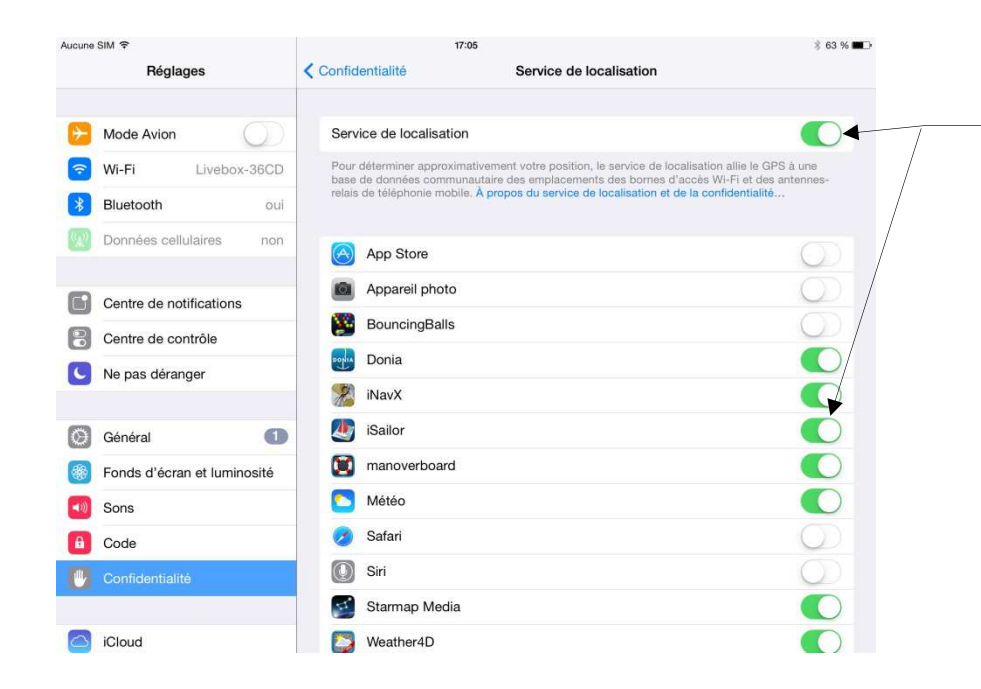

La localisation GPS doit être activée pour l'iPad et pour iSailor (Possibilité de GPS externe avec Wi-Fi)

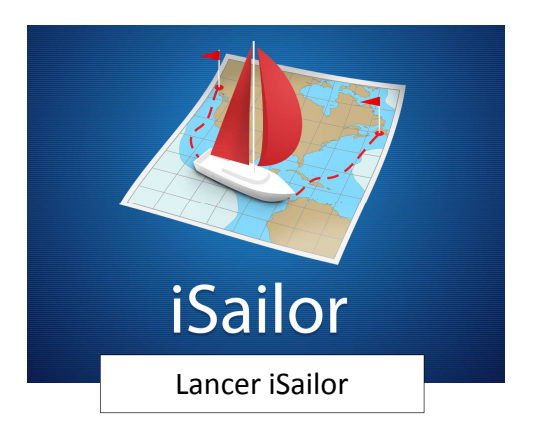

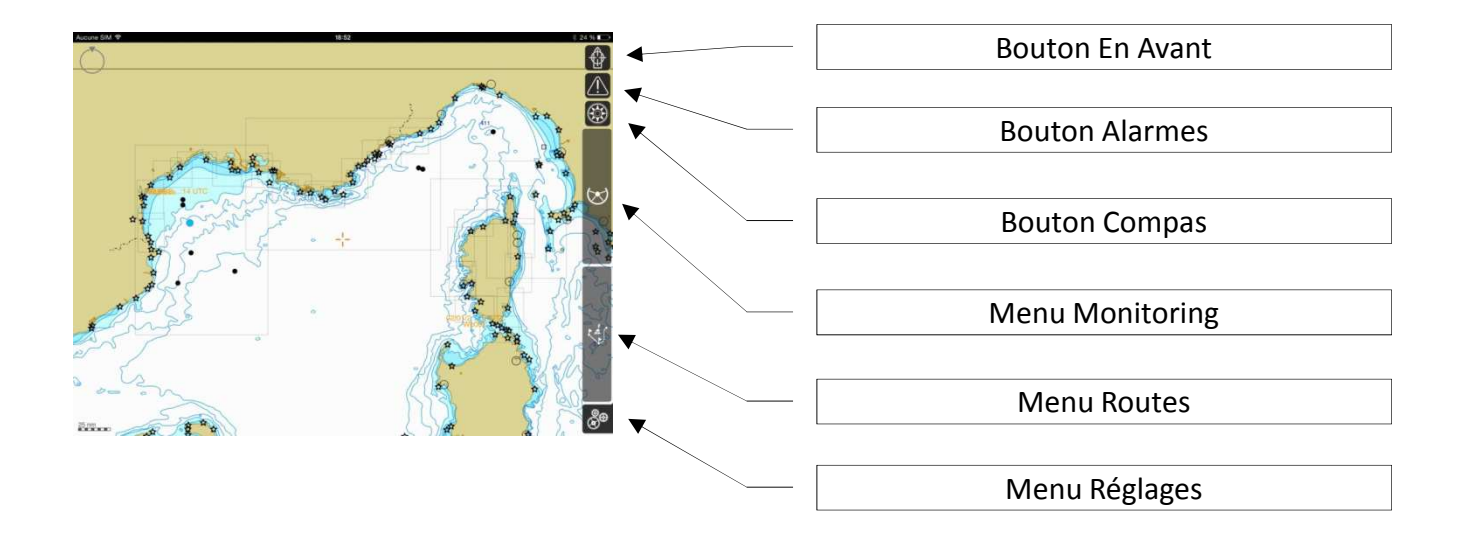

## **MENU REGLAGES: LES ONGLETS**

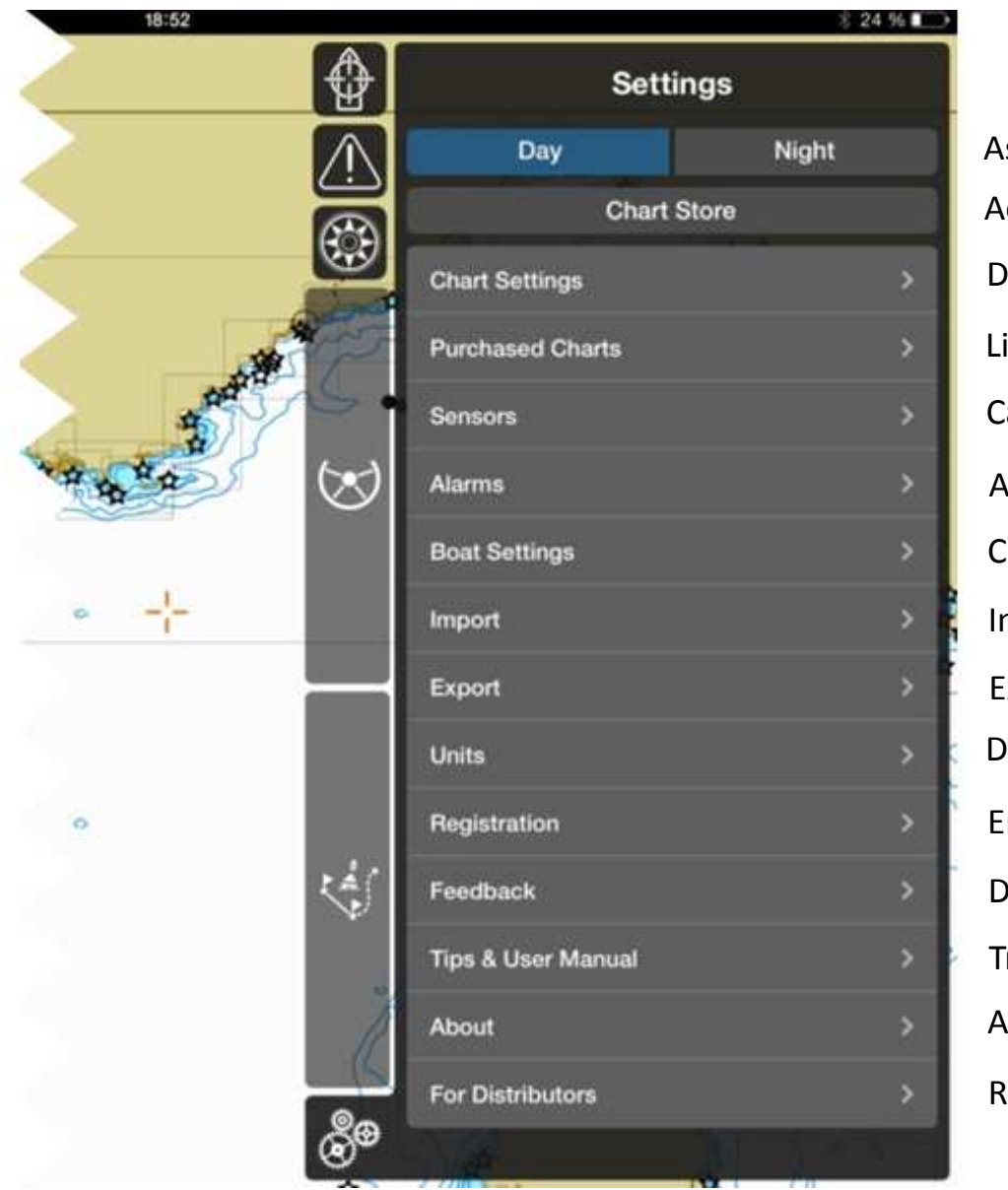

Aspect Jour/Nuit Accès à la boutique des cartes Disposition des cartes Liste des cartes achetées Capteurs (iOS, AIS, NMEA) Alarmes Caractéristiques du bateau Importer routes, WP, objets utilisateur dans iSailor Exporter des données utilisateur (Route, WP, Texte...) Définir unités et langue (Pas de Français...) Enregistrement Donner un avis, rapporter un problème... Trucs et manuel utilisateur A propos de... Réservé aux distributeurs

# **ACHETER DES CARTES (1)**

L'accès à la boutique des cartes affiche la couverture mondiale

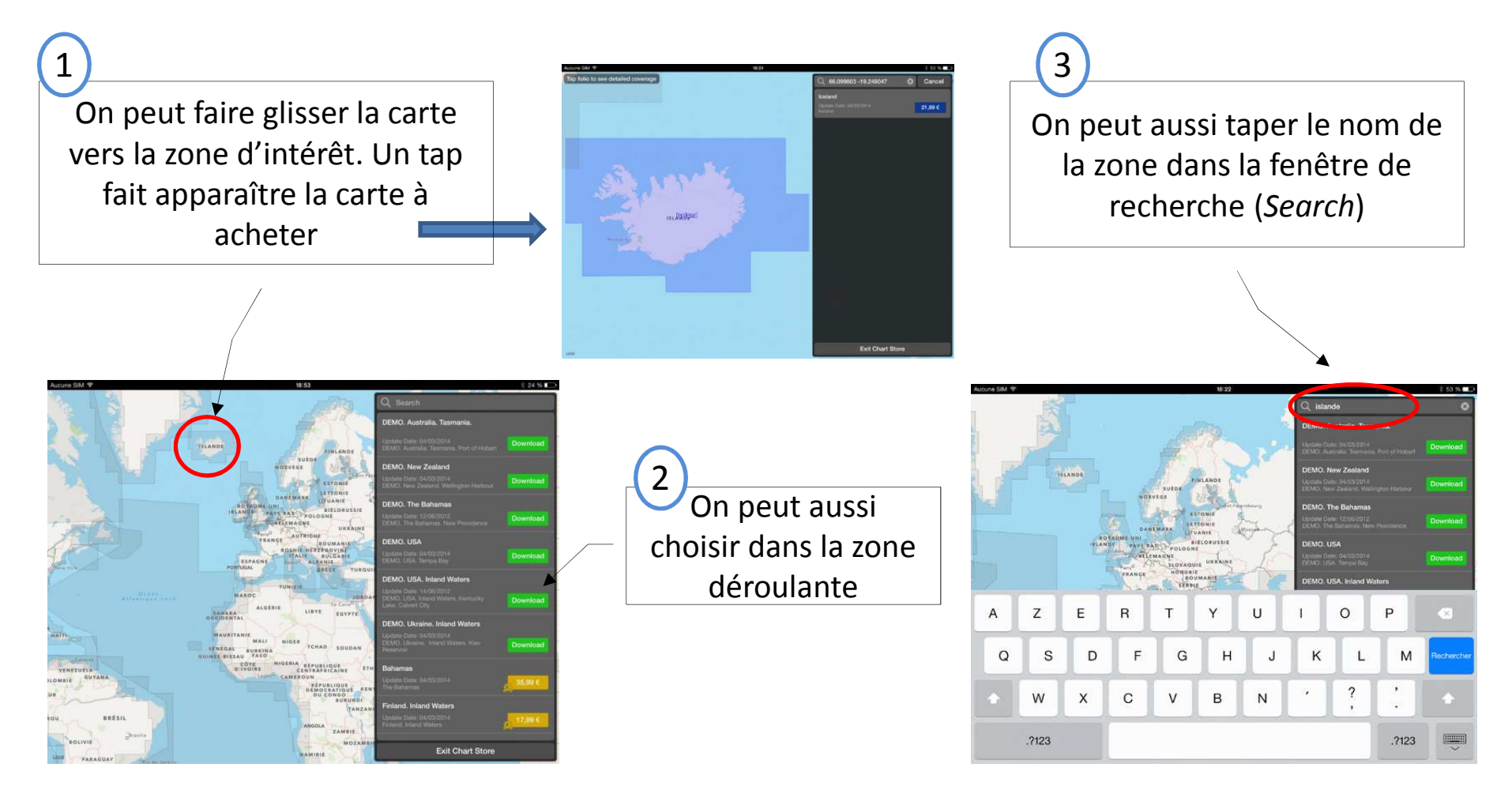

# **ACHETER DES CARTES (2)**

On peut vérifier les zones couvertes (4 modes) avant d'acheter

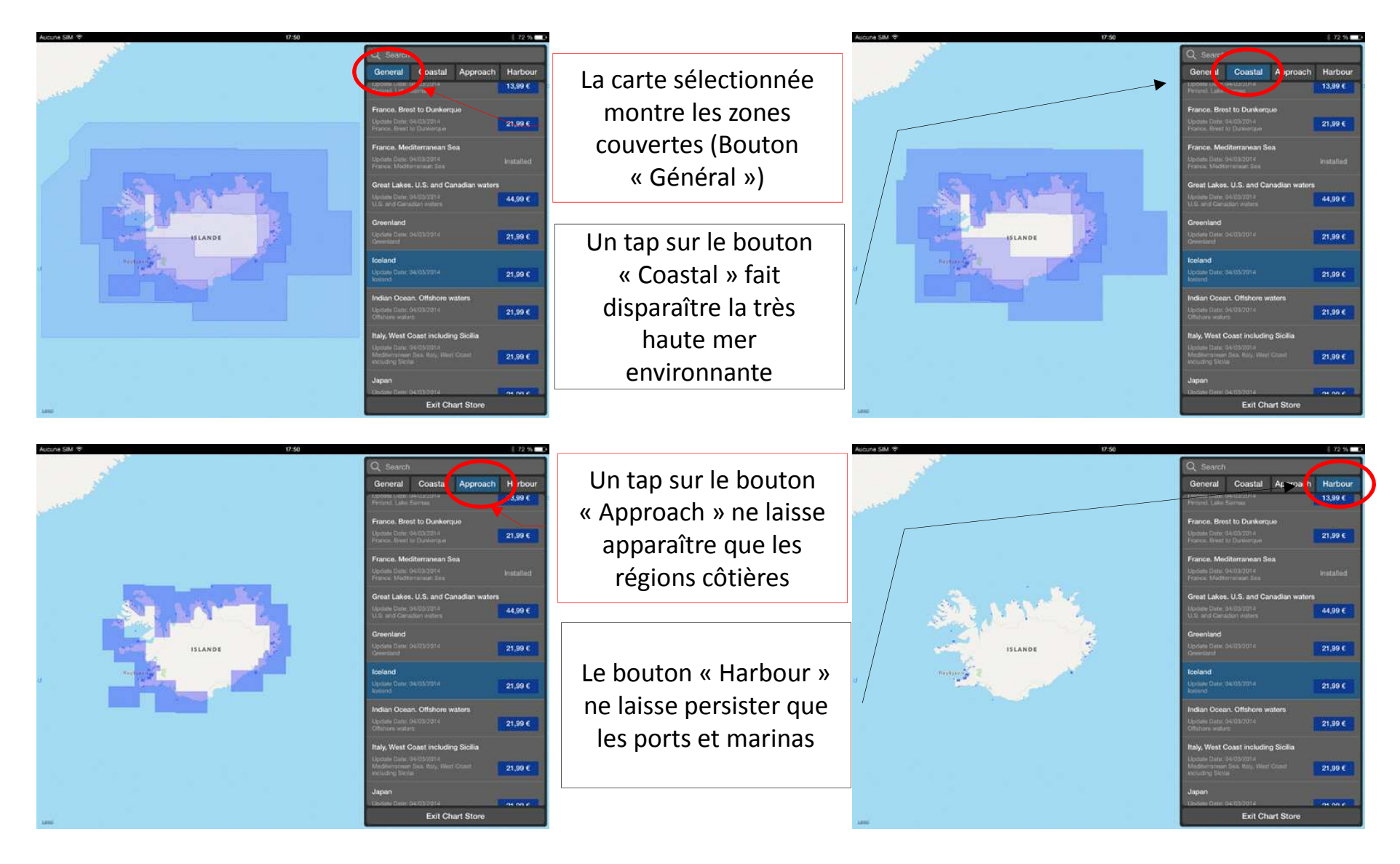

#### **LISTE DES CARTES – MISE A JOUR - RESTAURATION**

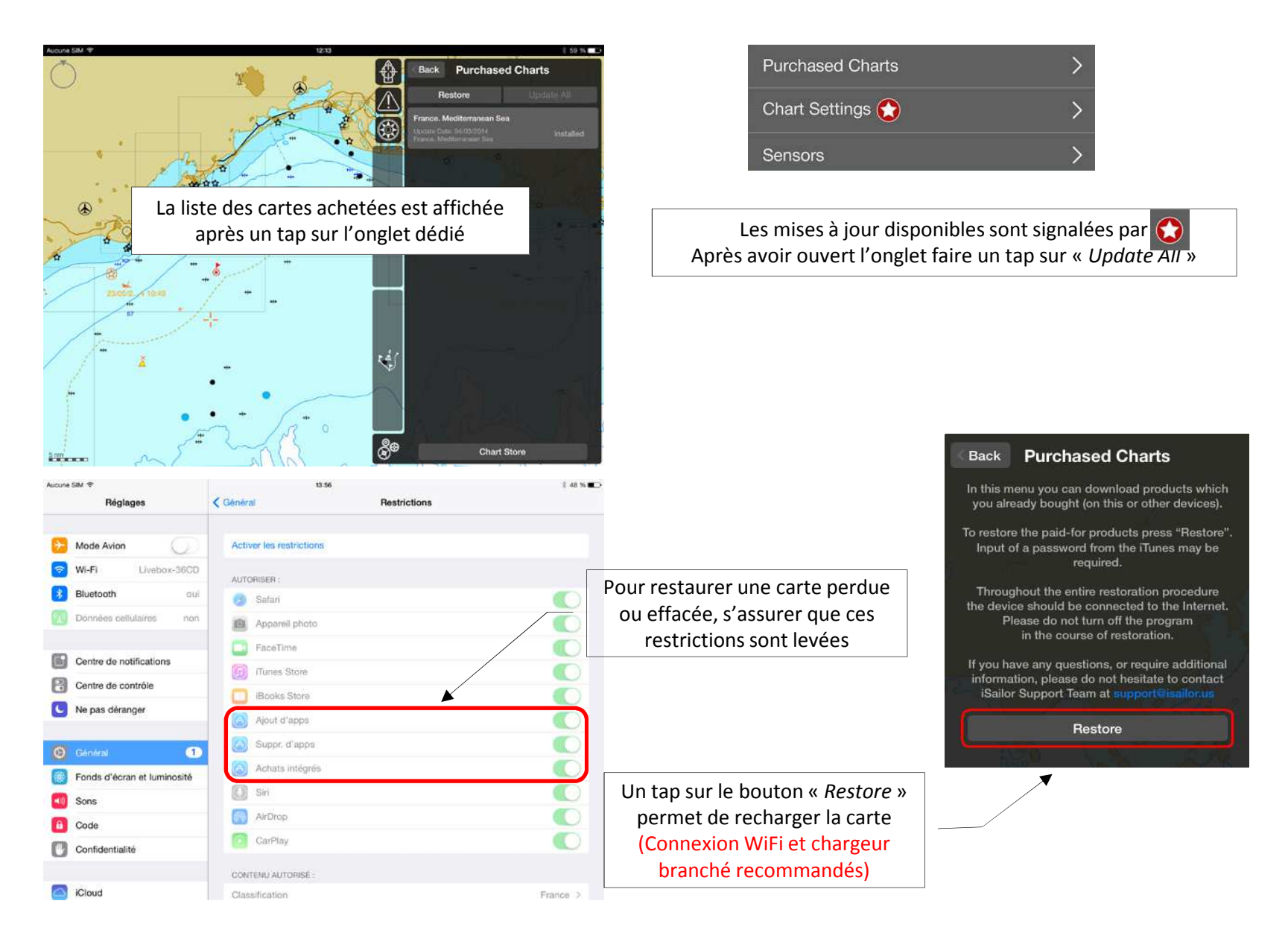

## **ONGLET DISPOSITION DES CARTES**

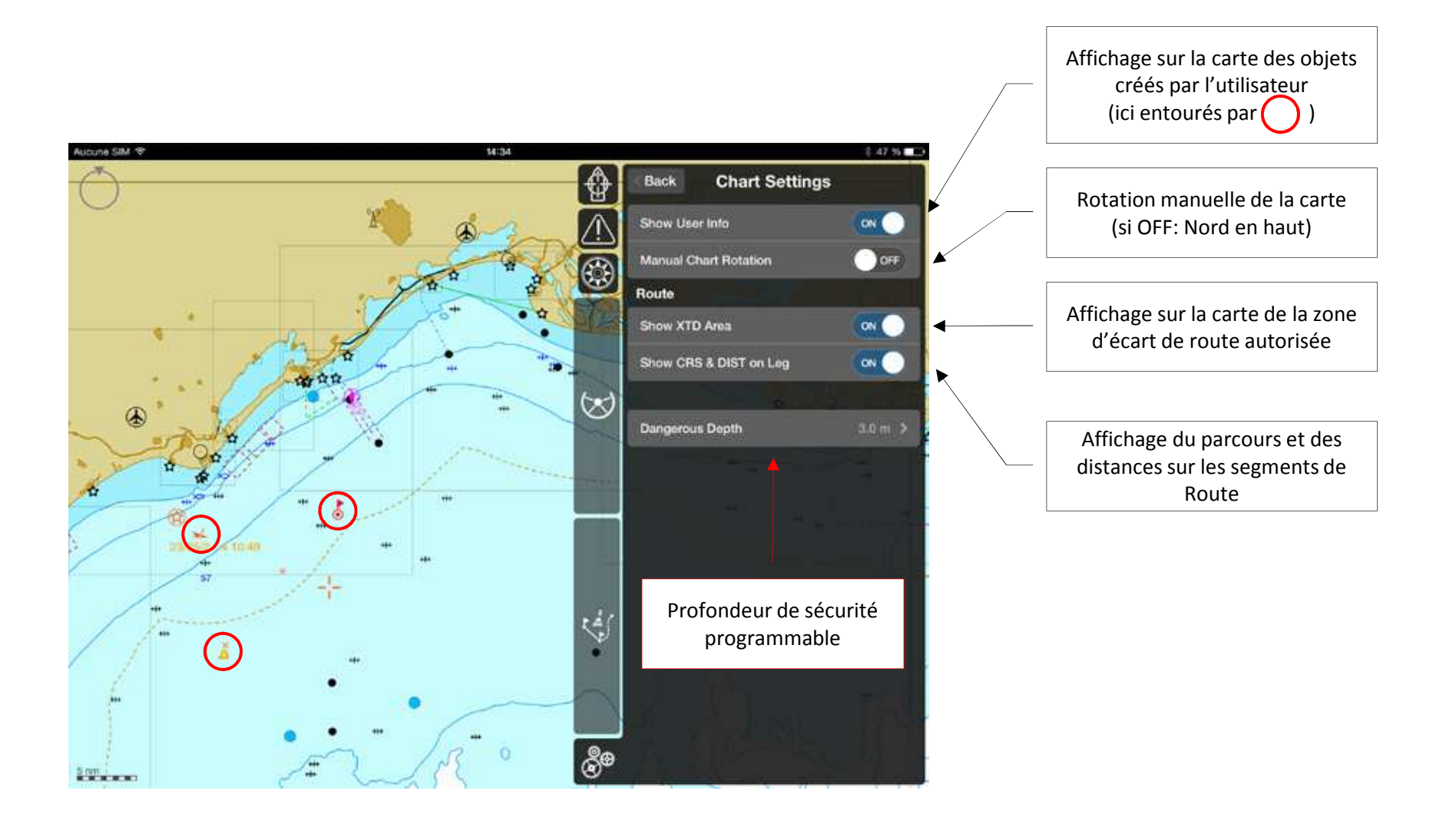

# **ONGLET CAPTEURS (Sensors)**

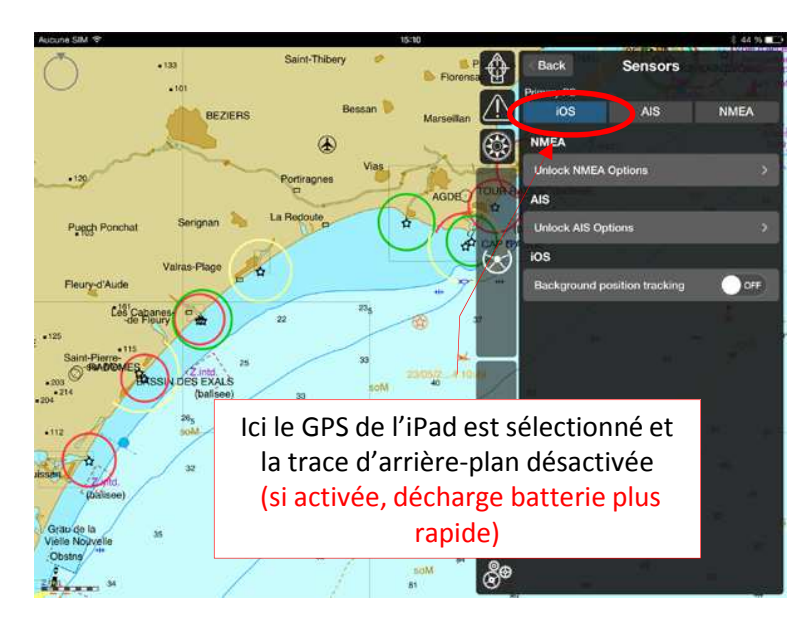

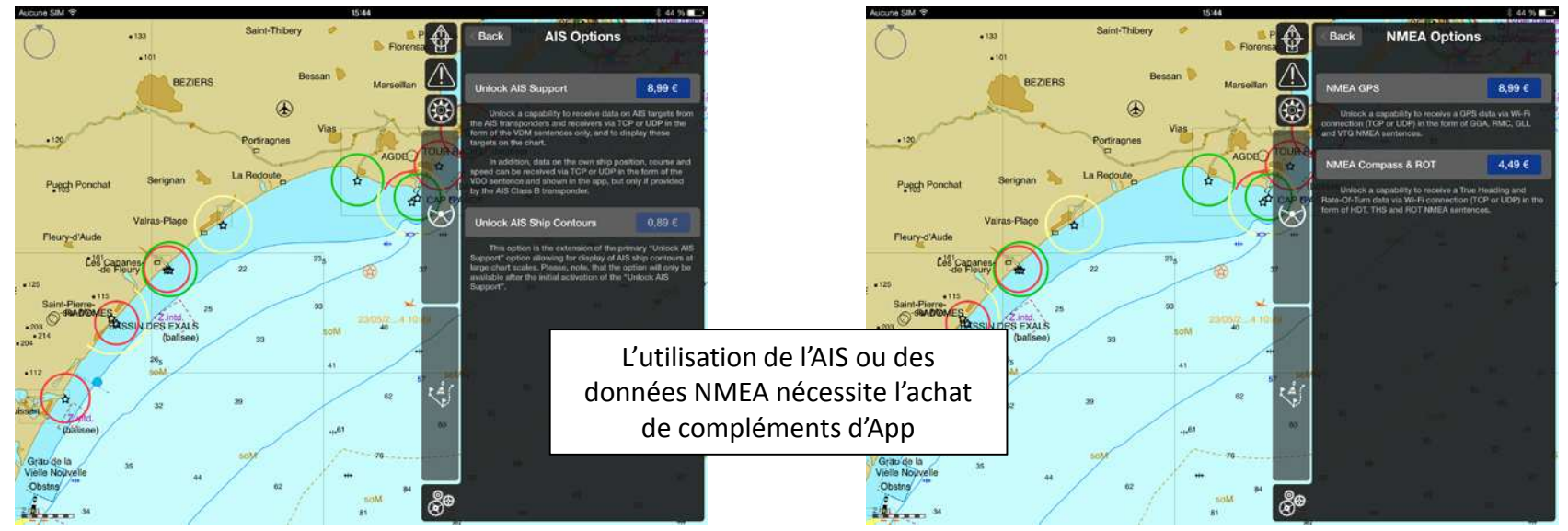

# **ONGLET ALARMES**

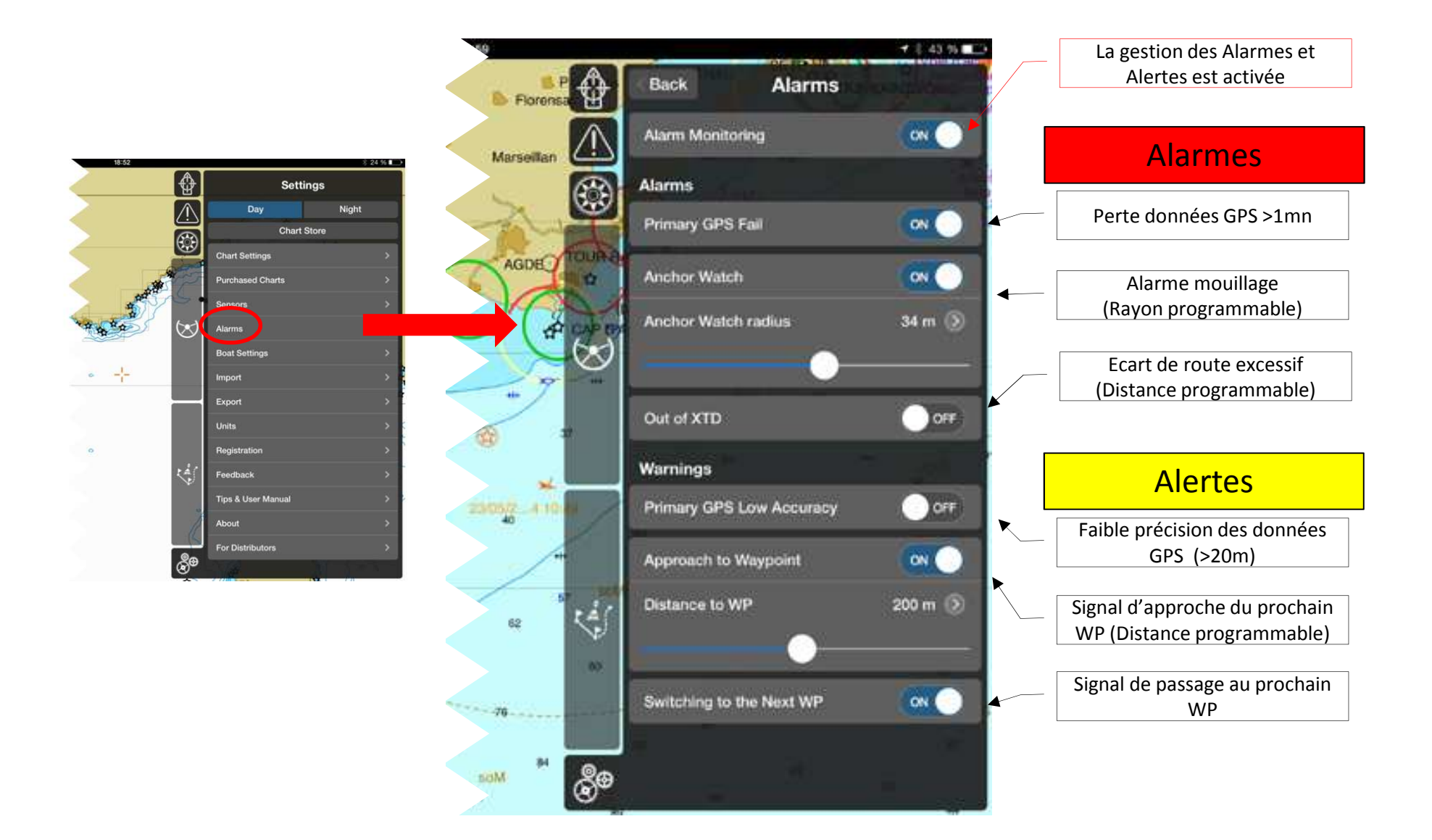

# **BOUTONS AHEAD ET SIGNAUX D'ALARME**

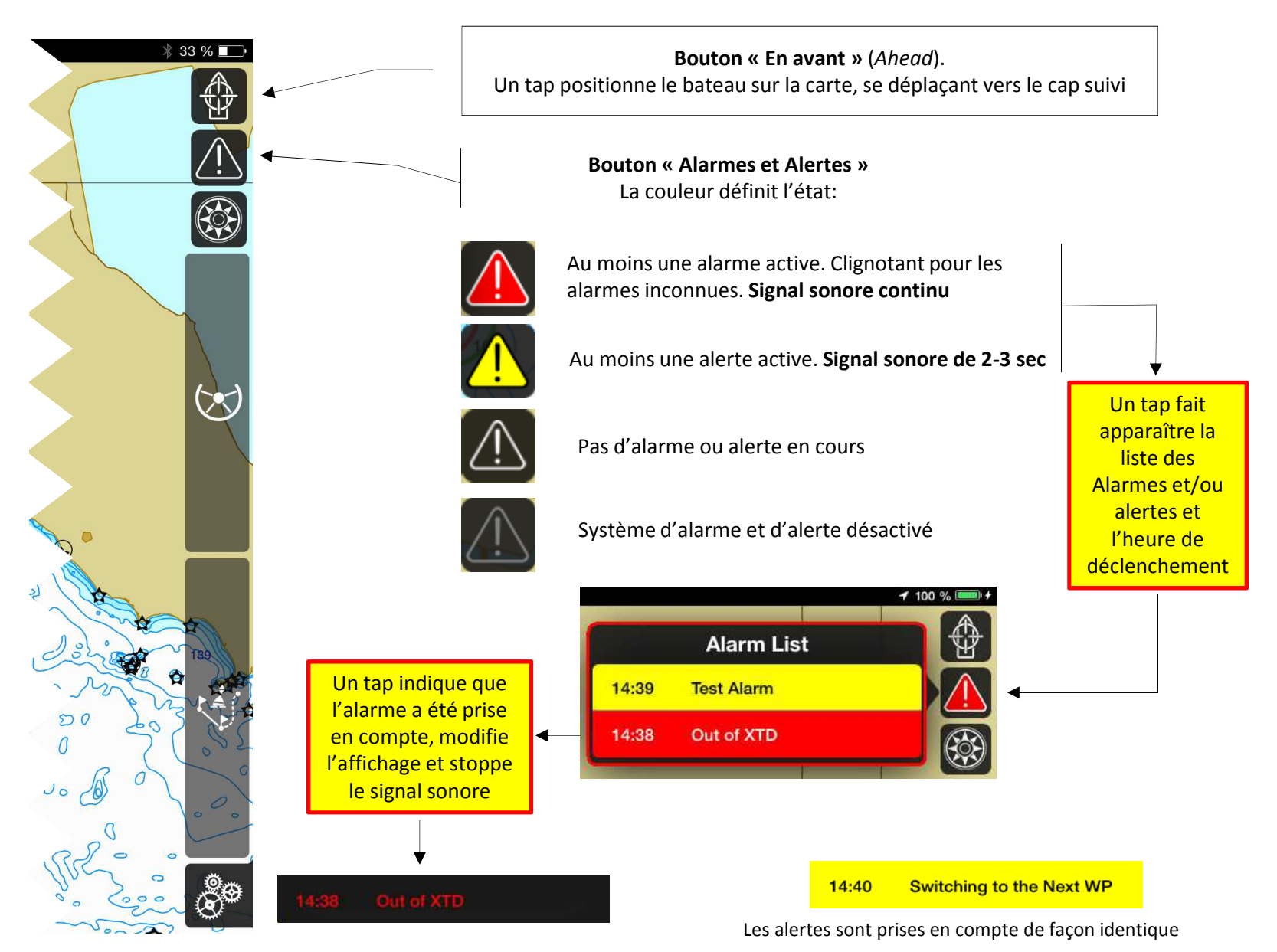

# **ONGLET REGLAGES BATEAU** (Boat Settings)

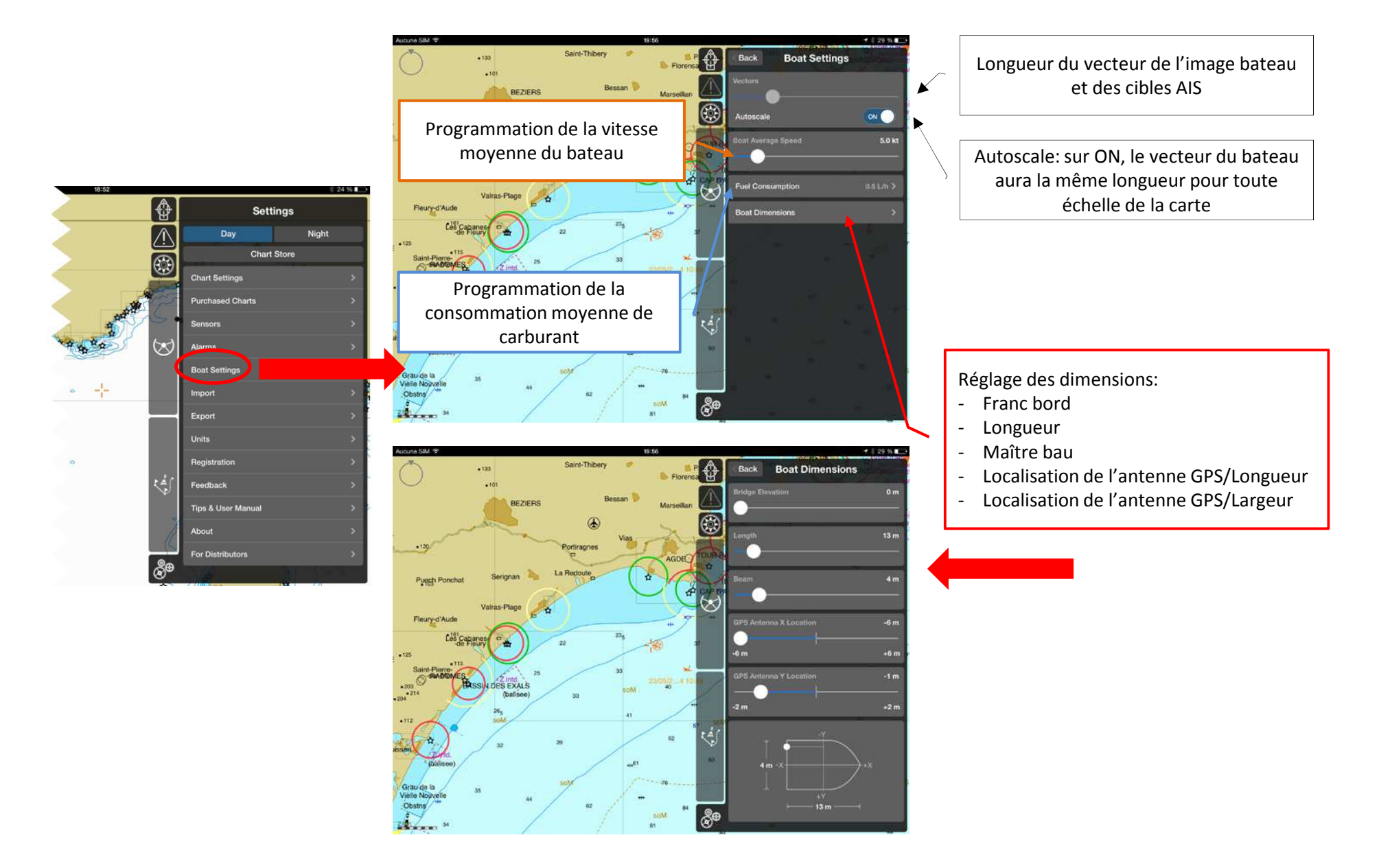

# **AFFICHAGE COMPAS**

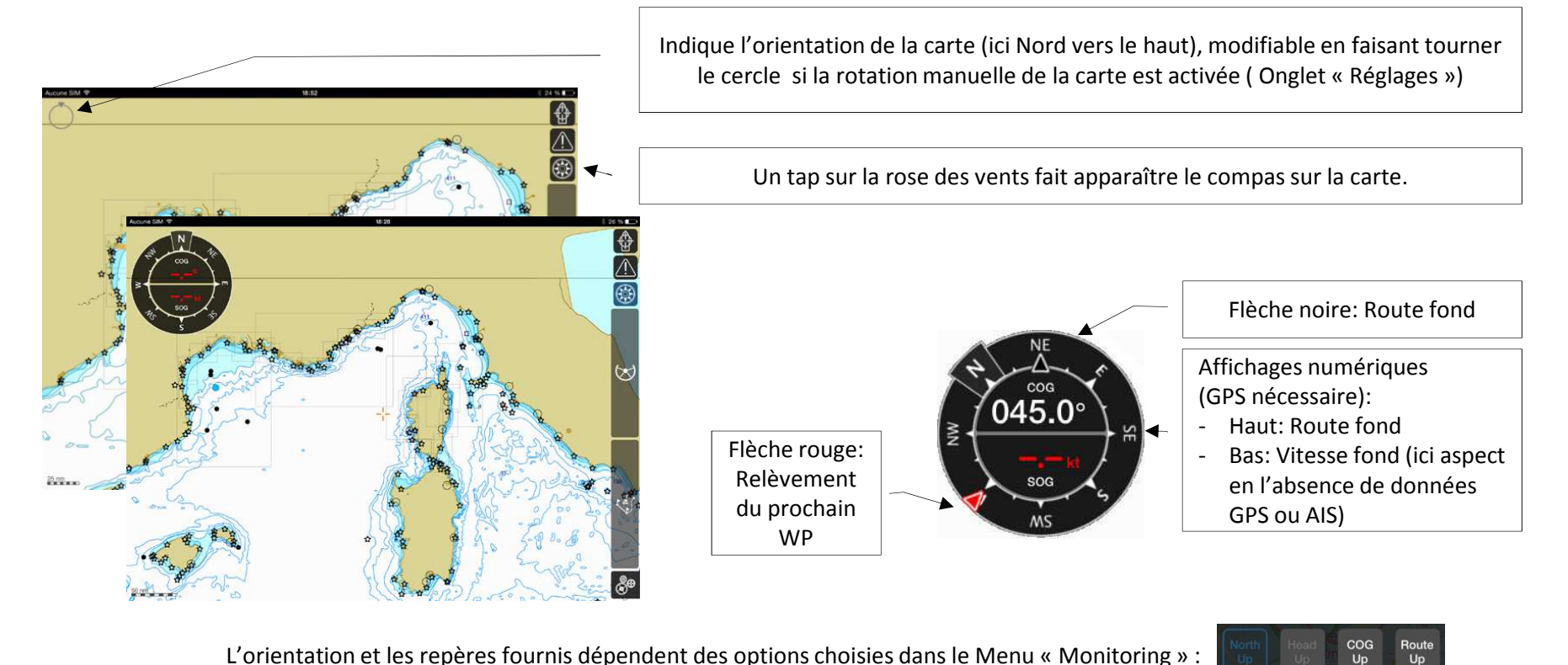

L'orientation et les repères fournis dépendent des options choisies dans le Menu « Monitoring » :

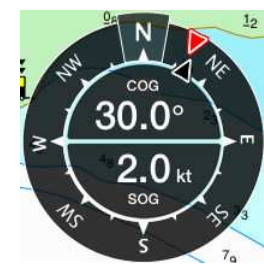

Nord en haut (North up)

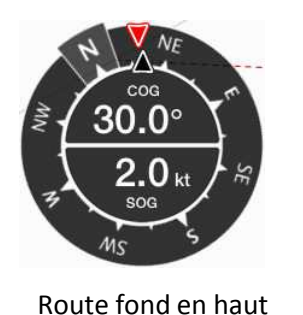

(COG up)

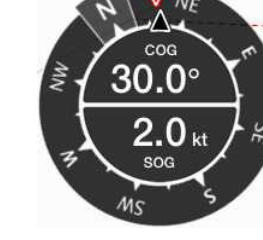

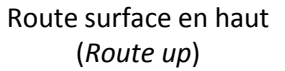

Route Up

# **CURSEUR LIBRE ET FENETRES POP-UP**

Création d'objet utilisateur

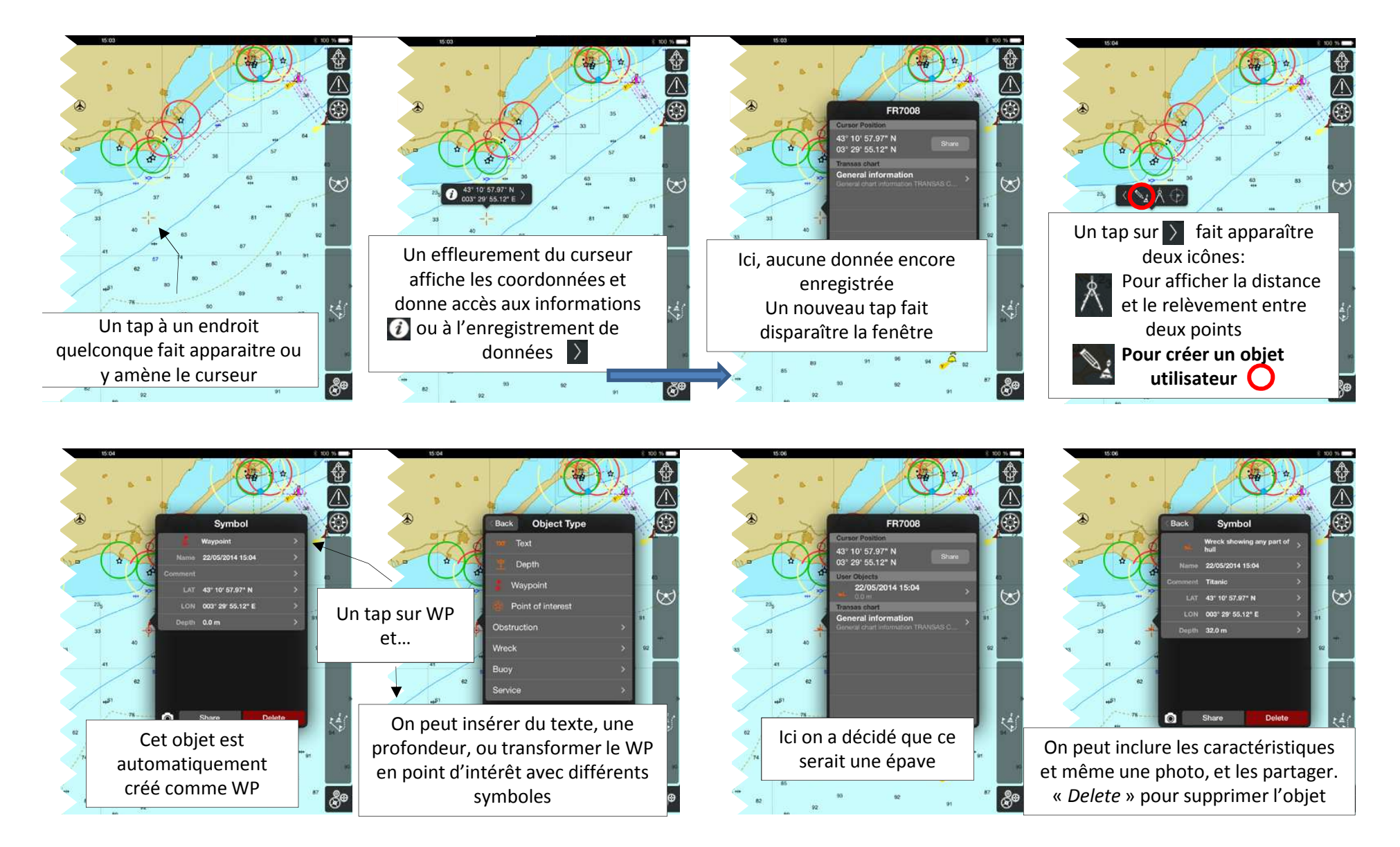

## DISTANCE ET RELEVEMENT DU BATEAU A UN POINT

**ERBL** – Electronic Range and Bearing Line

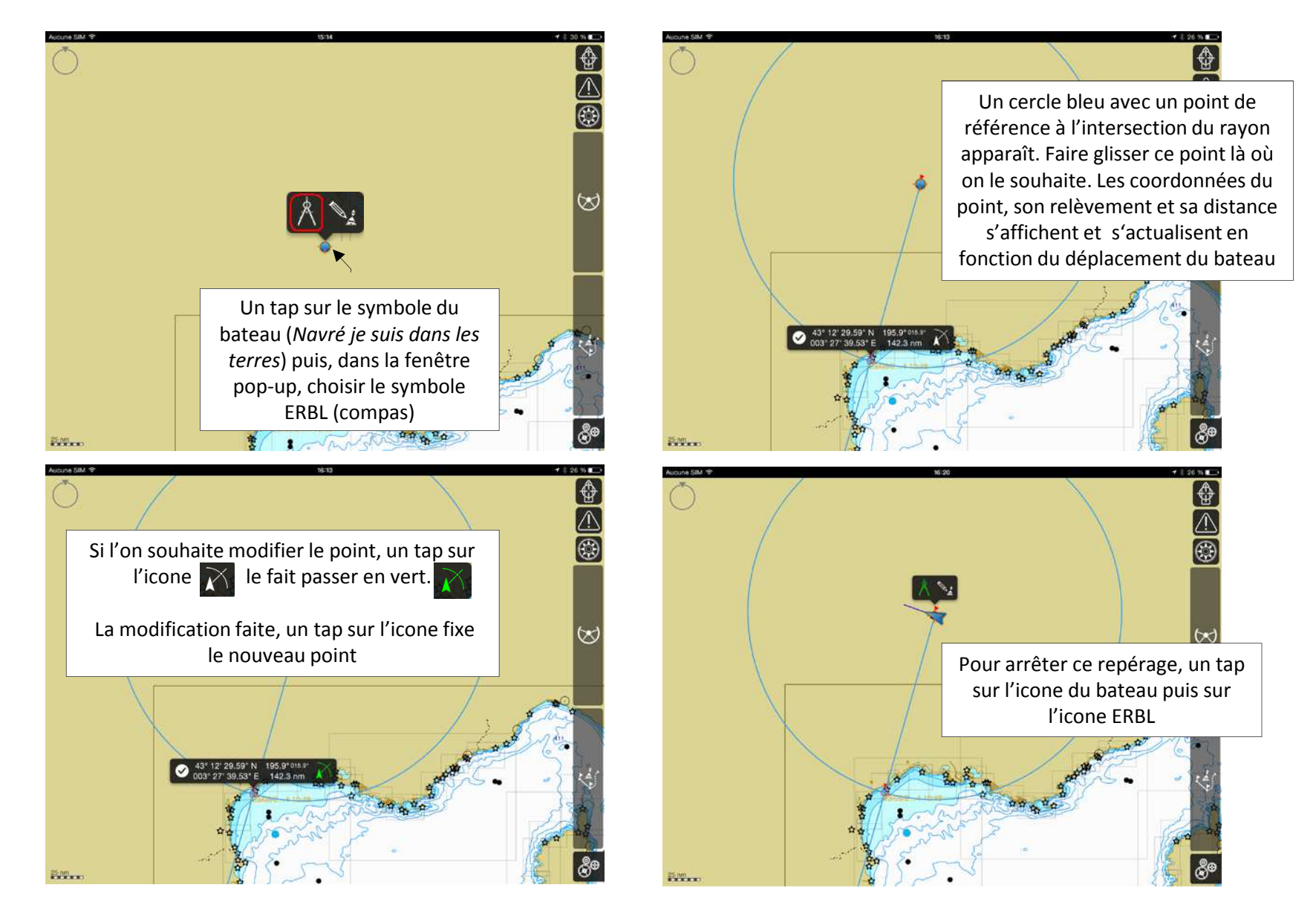

## **DISTANCE ET RELEVEMENT ENTRE DEUX POINTS**

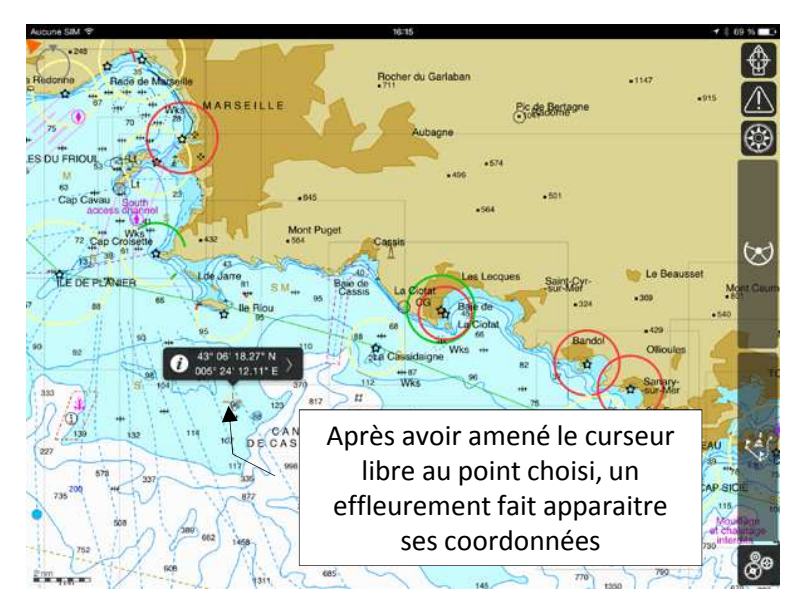

**ERBL** – Electronic Range and Bearing Line

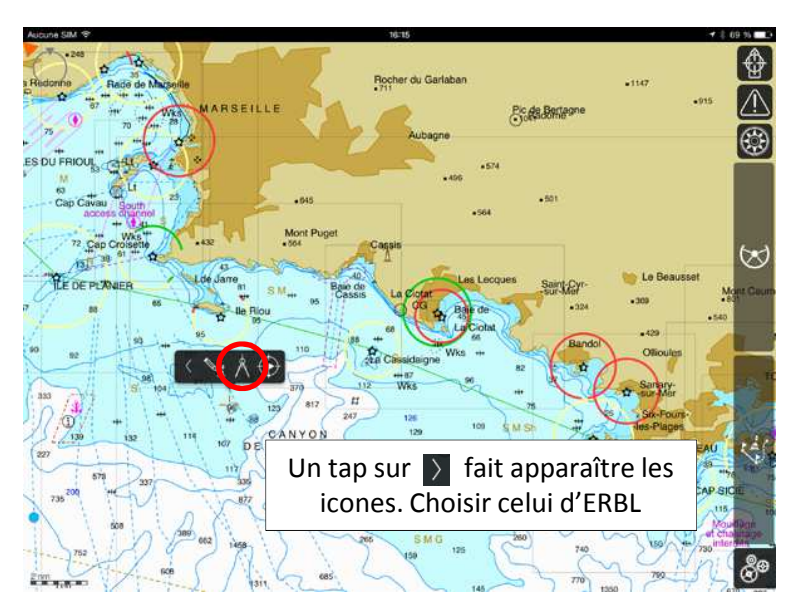

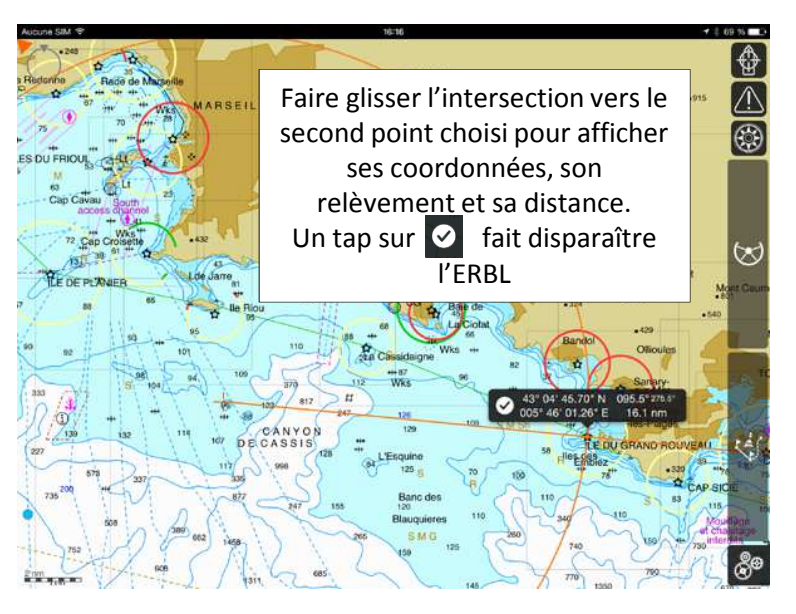

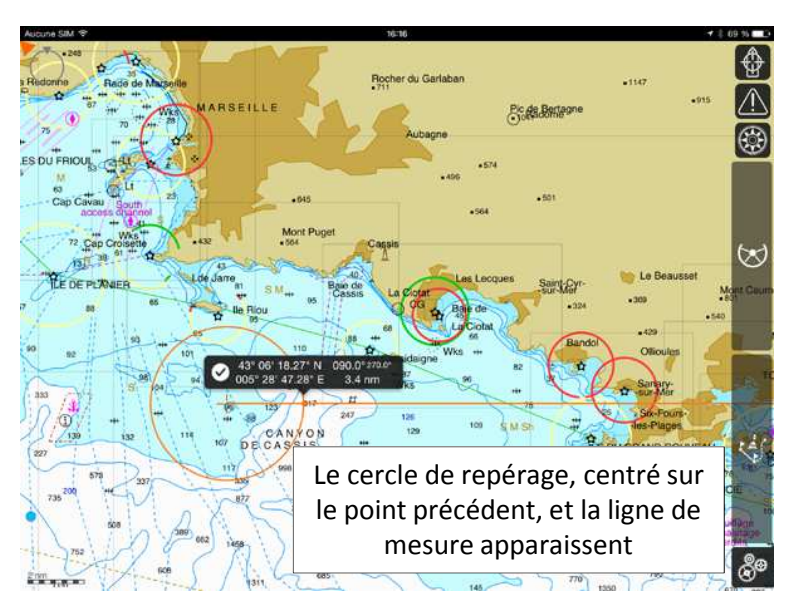

#### **INFORMATIONS SUR LES OBJETS DE LA CARTE**

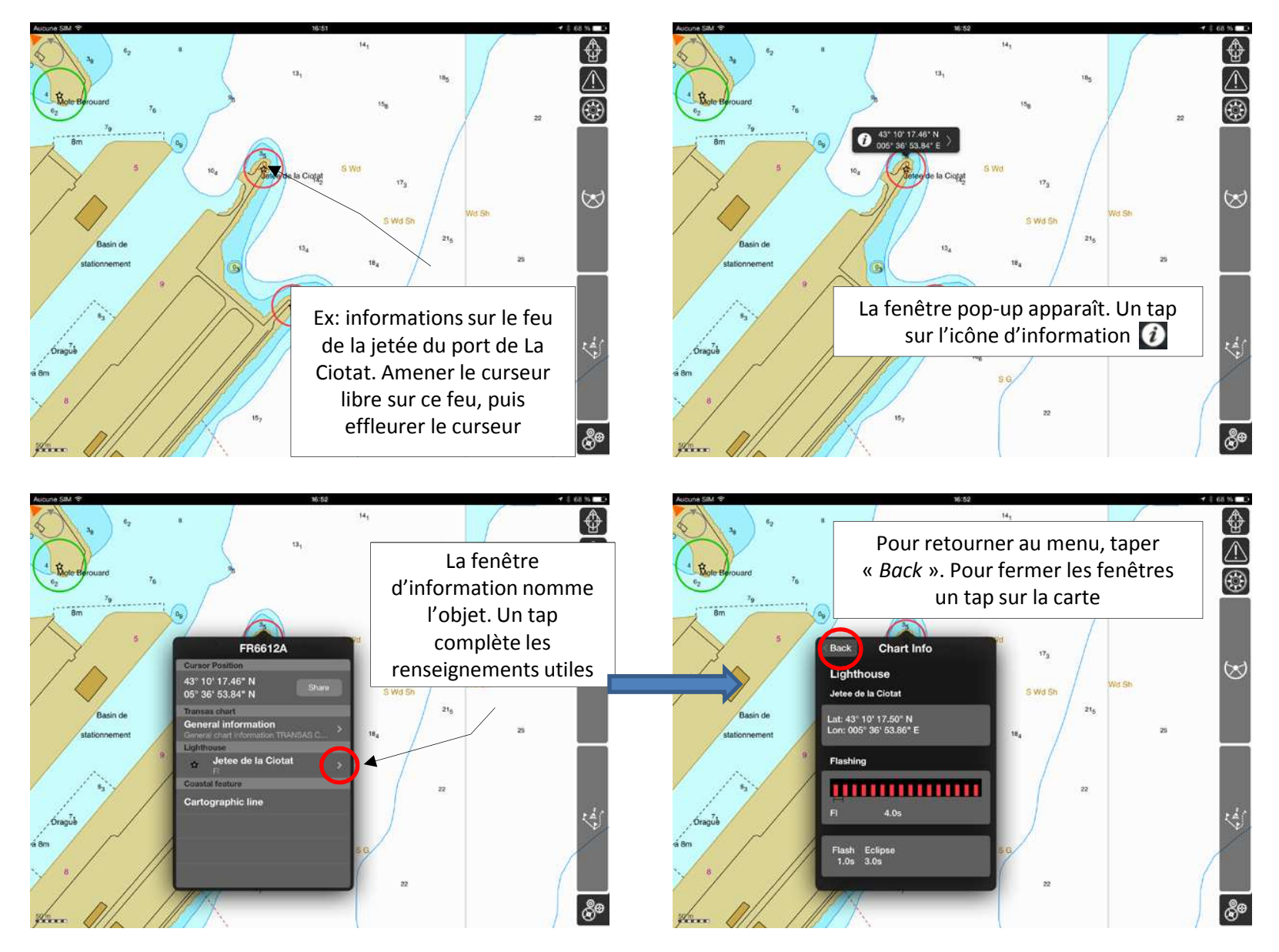

# **AFFICHAGE DES DONNEES AIS (1)**

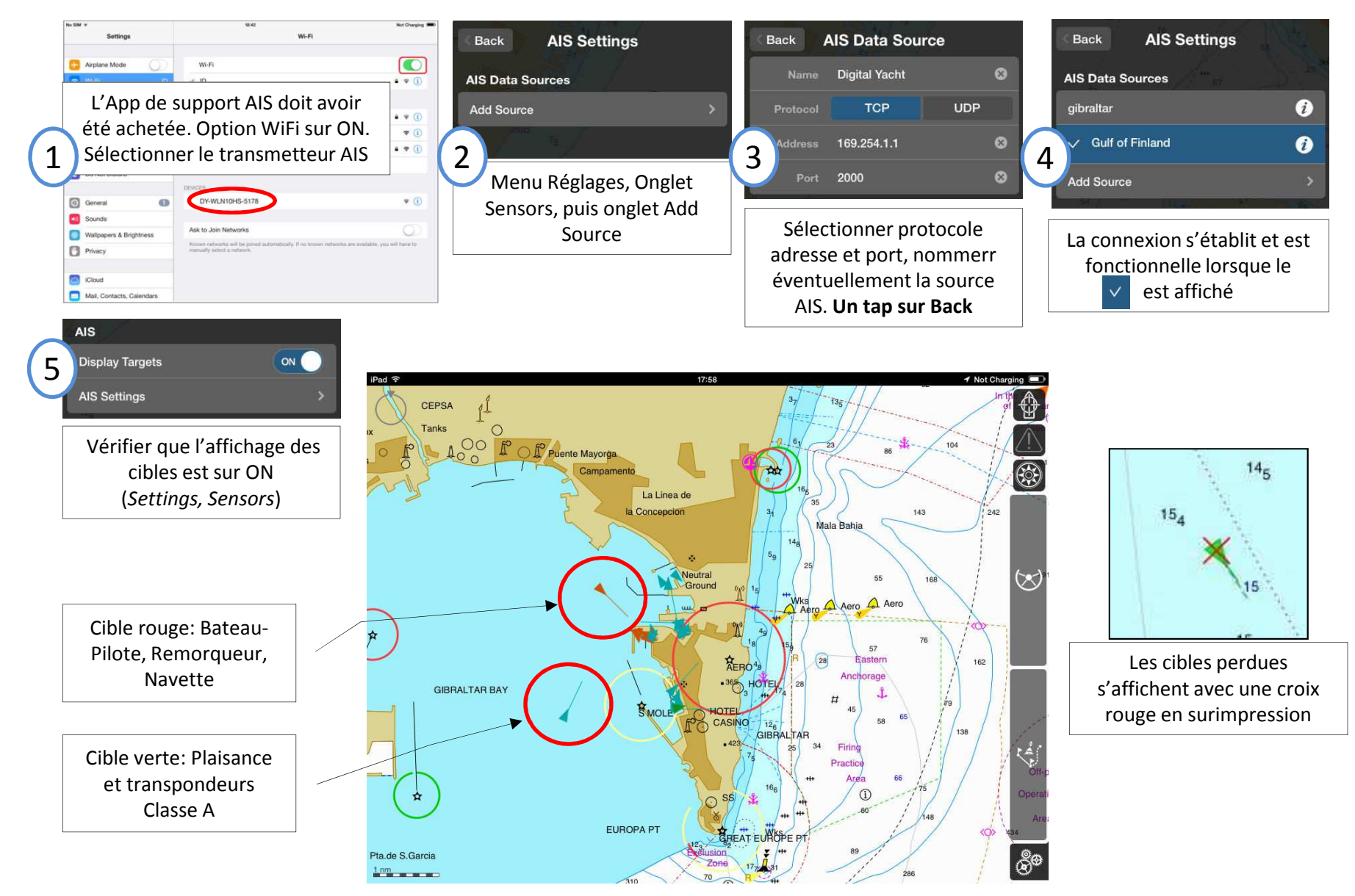

### **AFFICHAGE DES DONNEES AIS (2)**

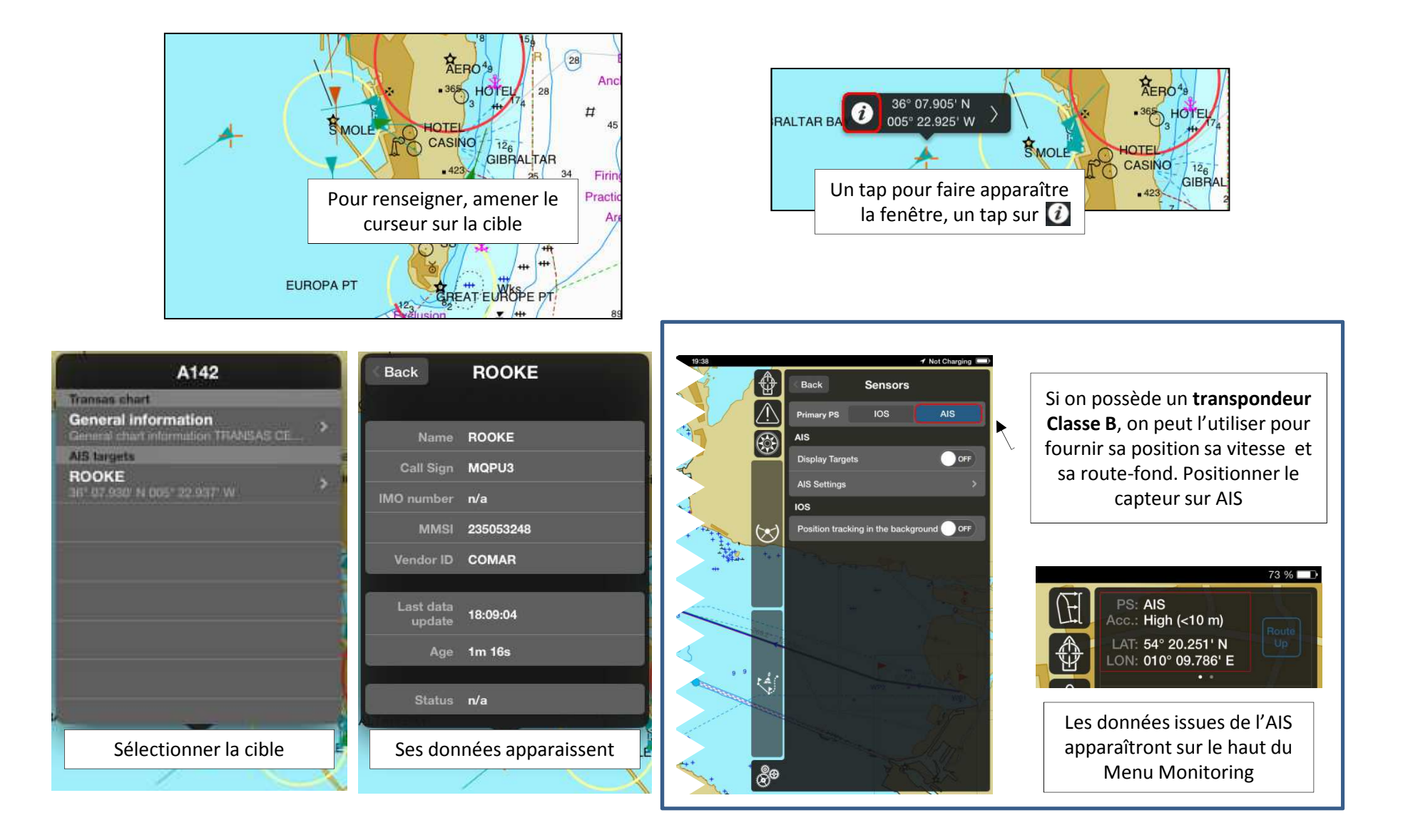

## **CREATION DE ROUTES (1)**

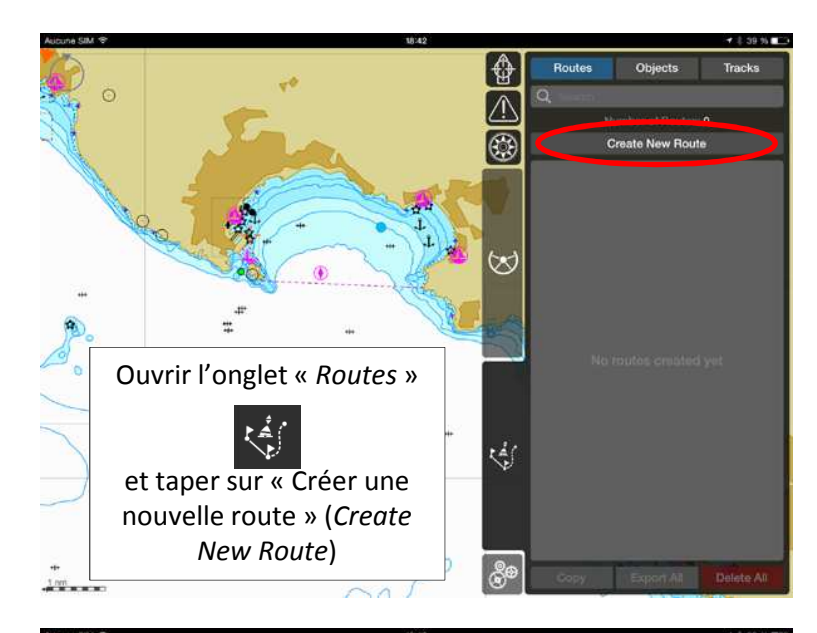

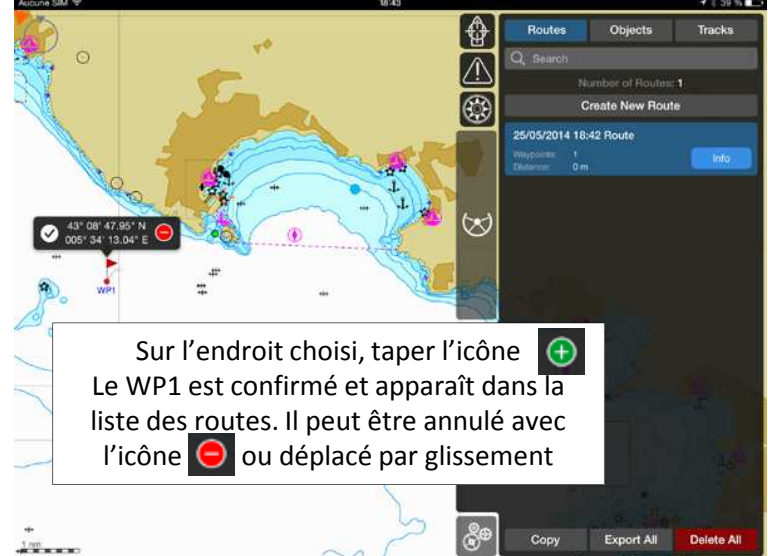

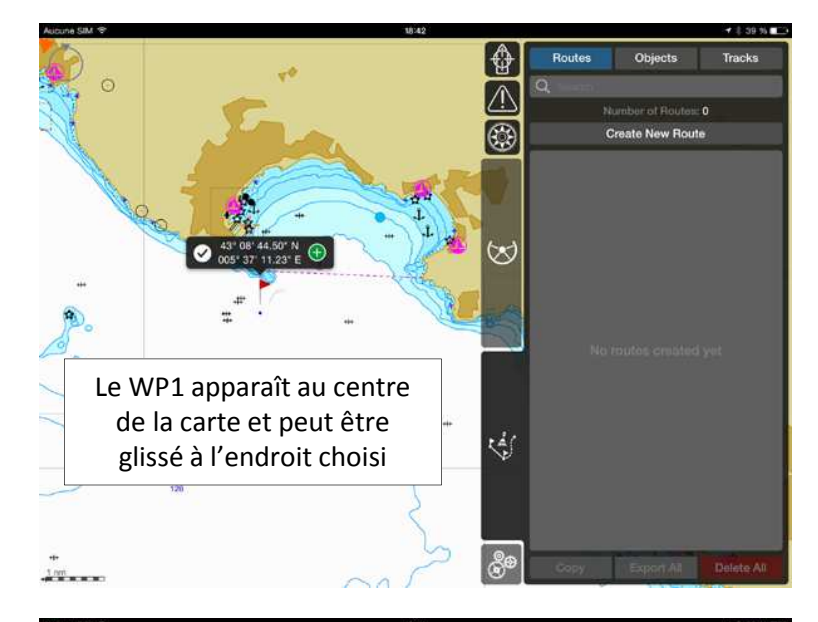

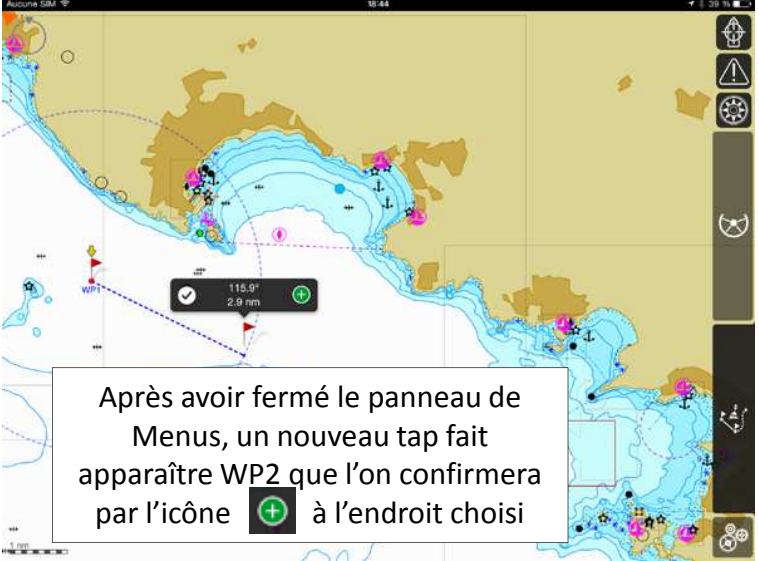

## **CREATION DE ROUTES (2)**

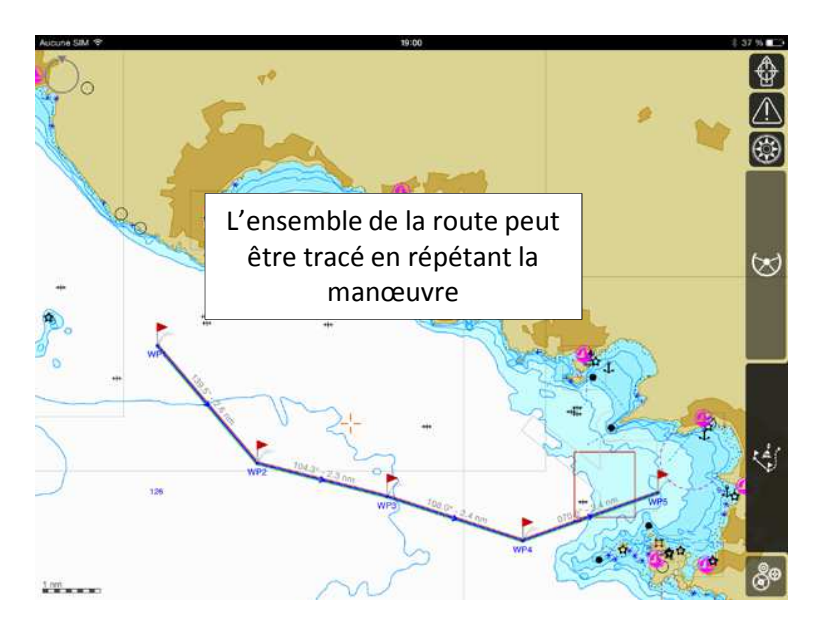

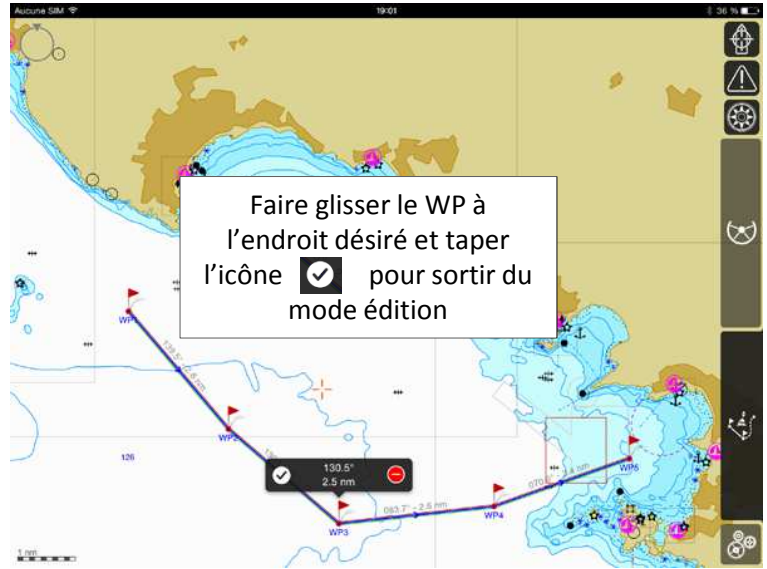

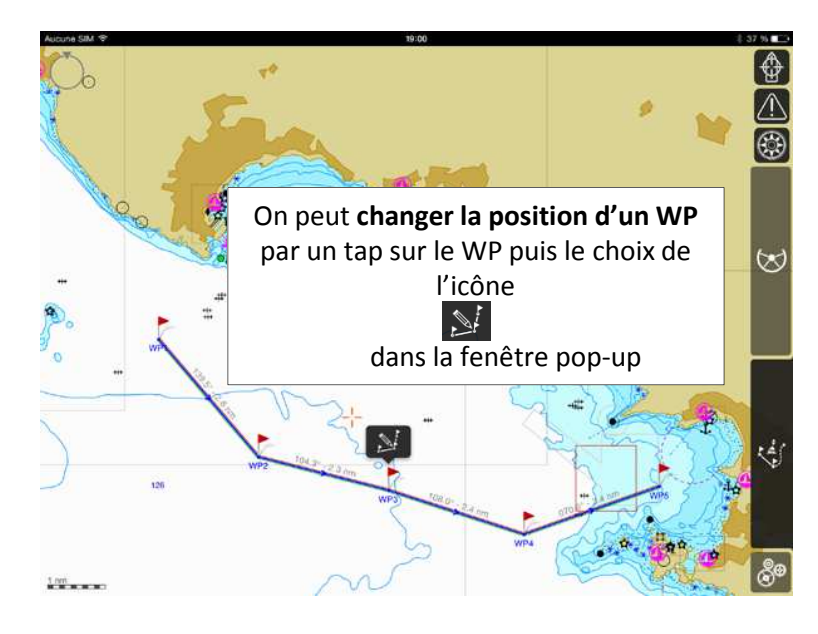

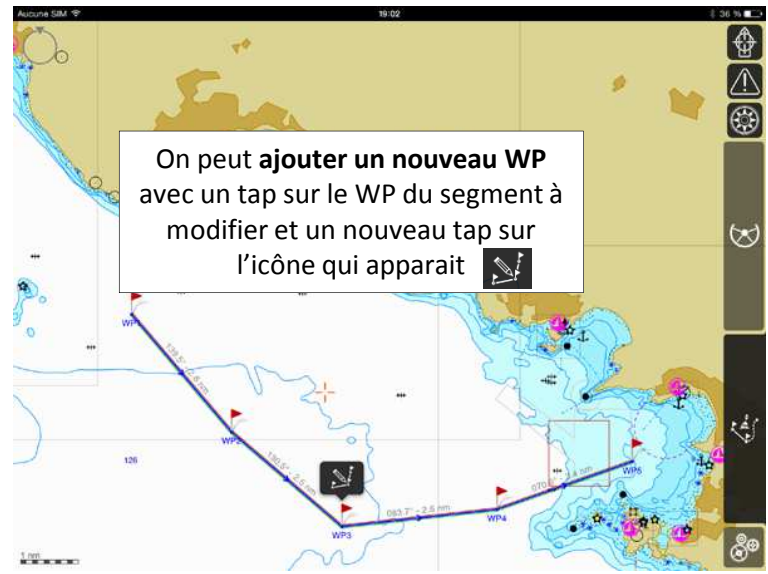

#### **CREATION DE ROUTES (3)**

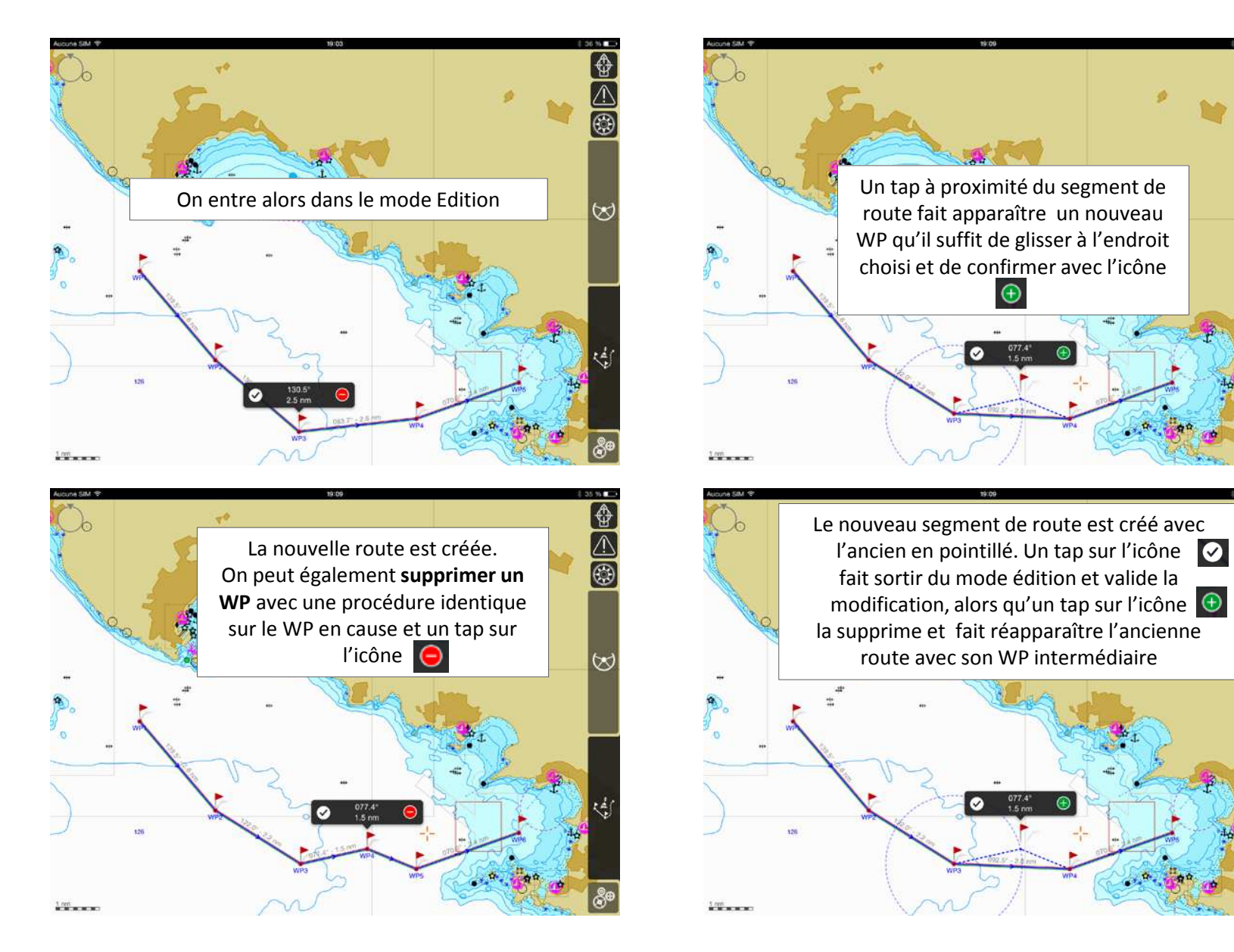

## **CREATION DE ROUTES (4)**

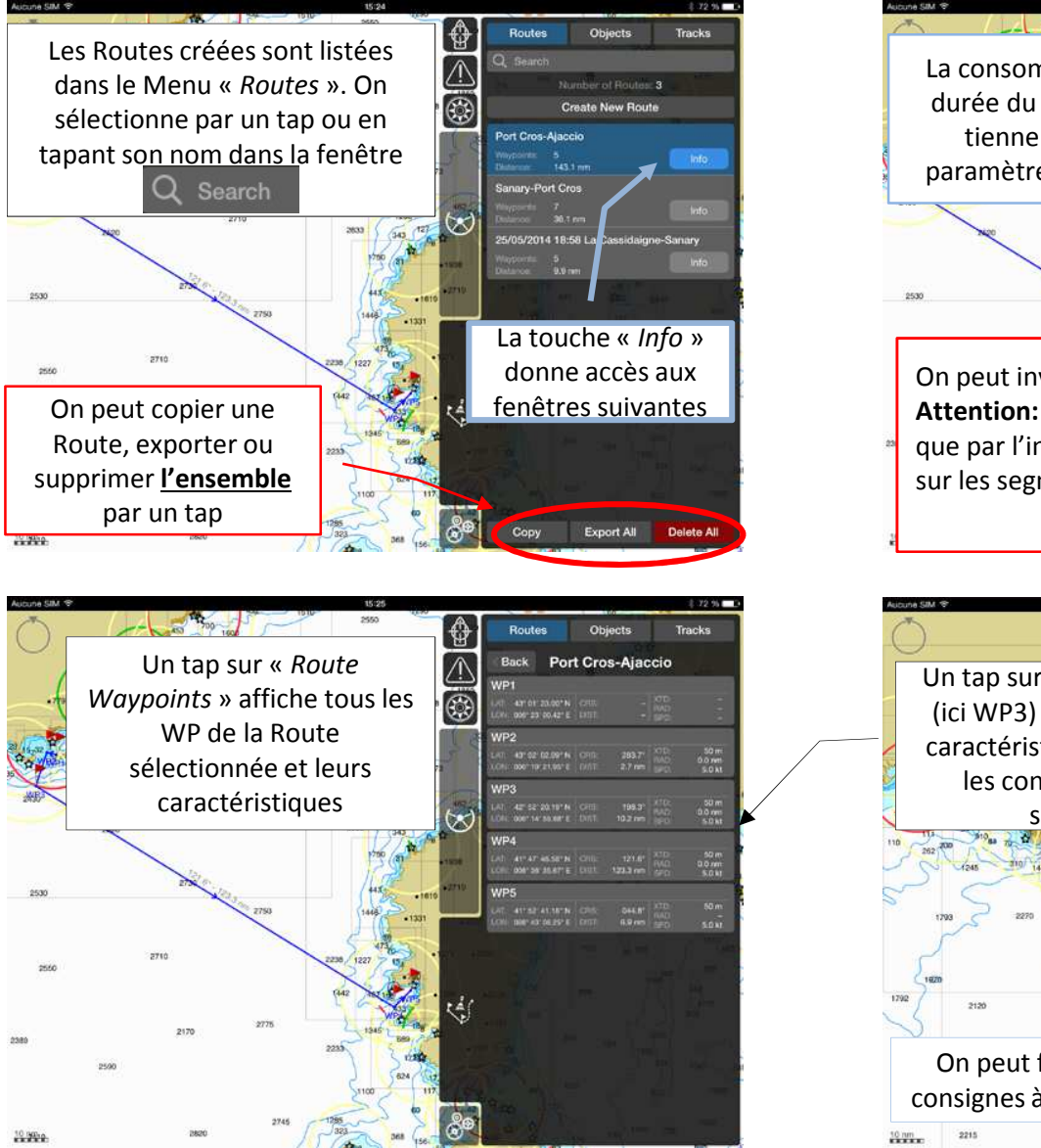

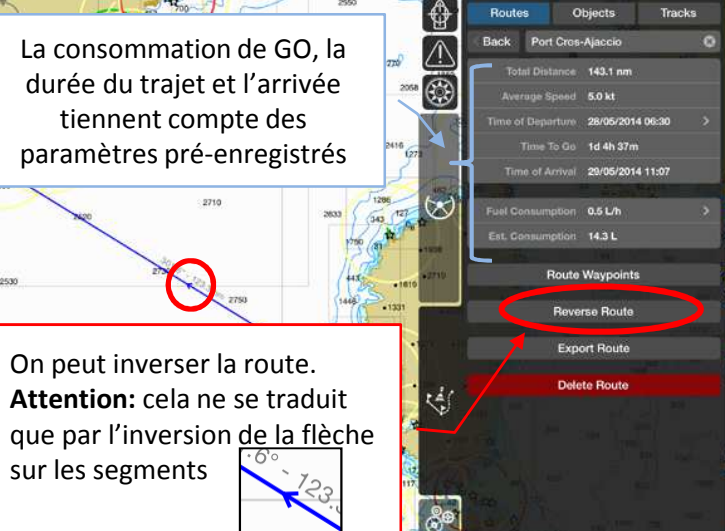

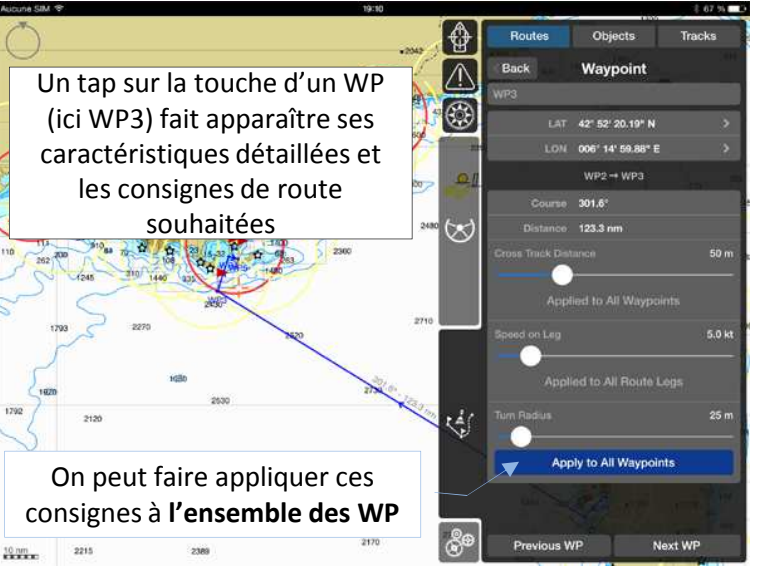

## **SUPPRESSION/EXPORTATION DE ROUTES**

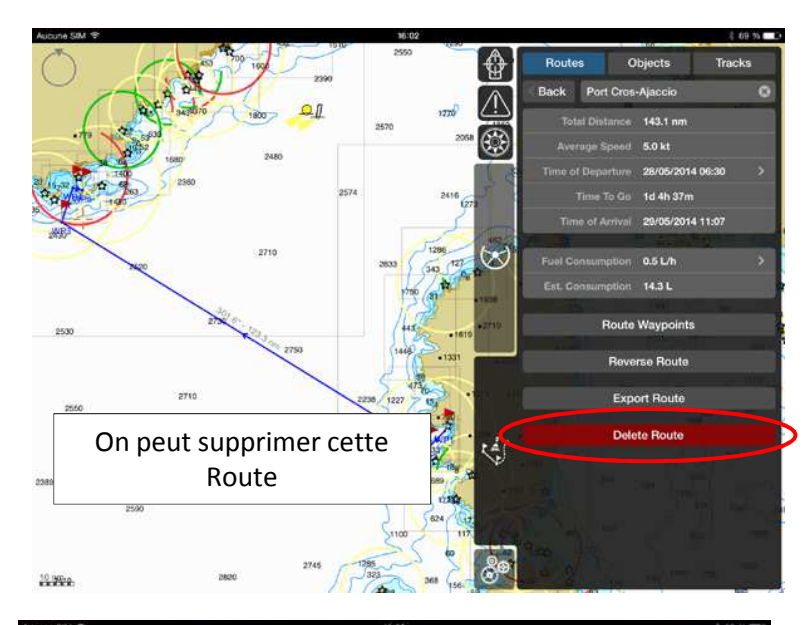

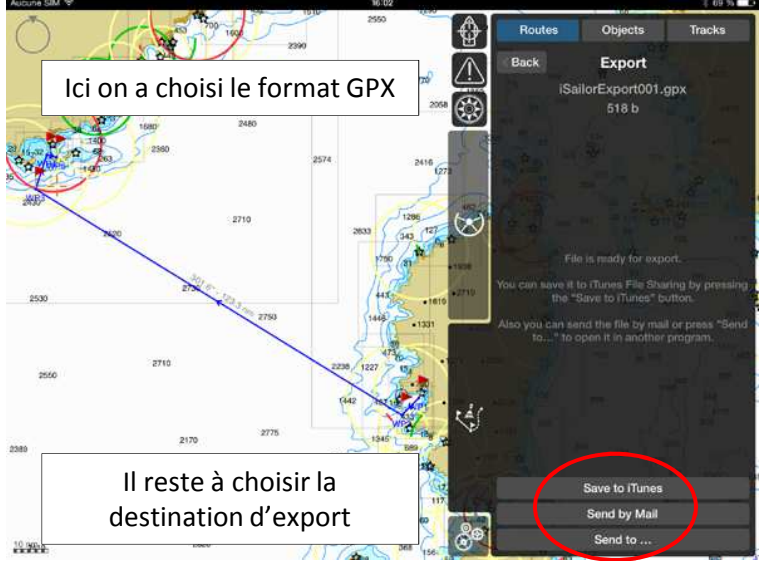

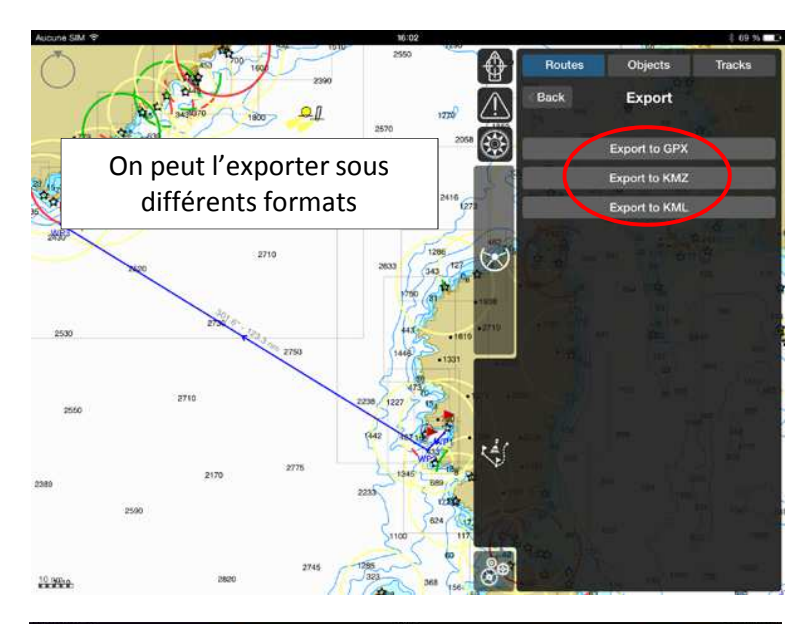

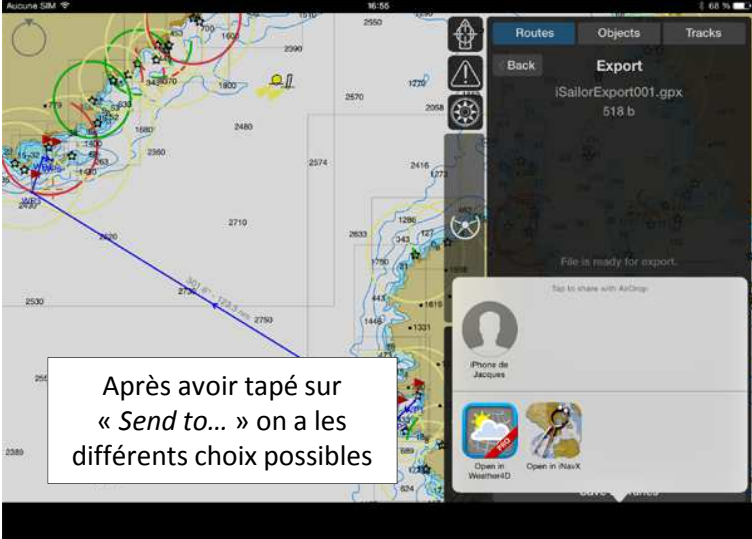

### **GESTION DES OBJETS UTILISATEURS**

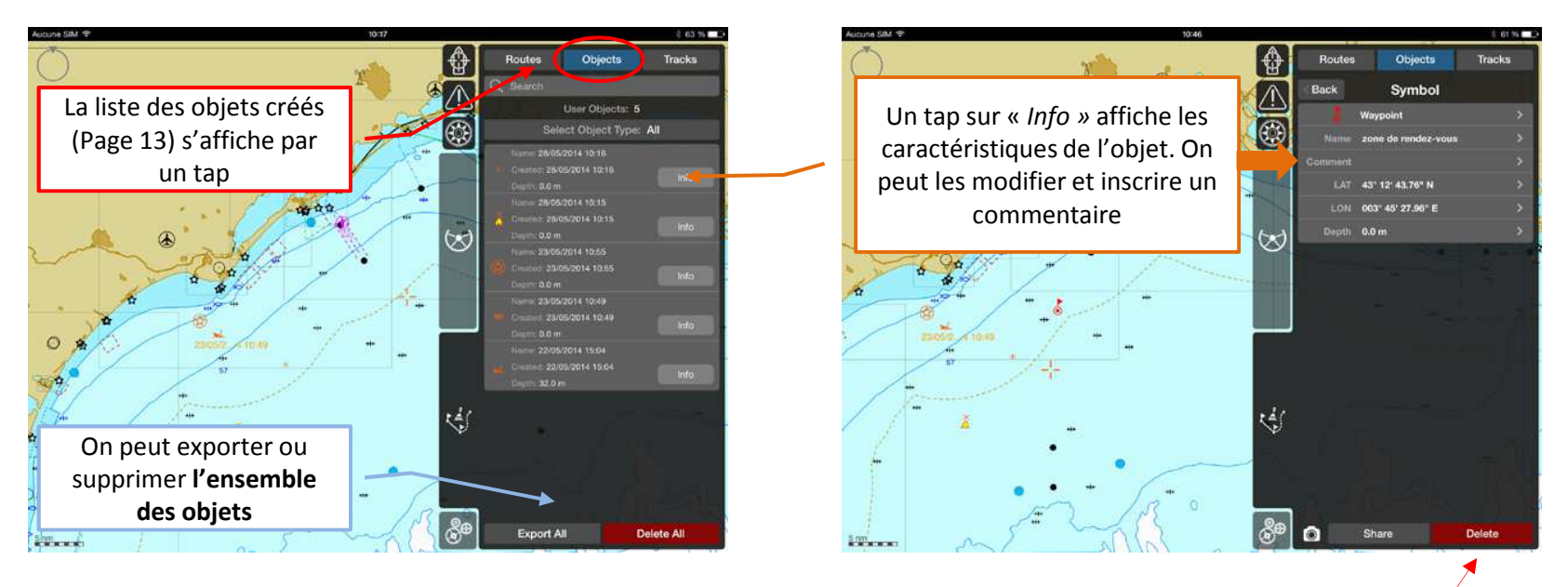

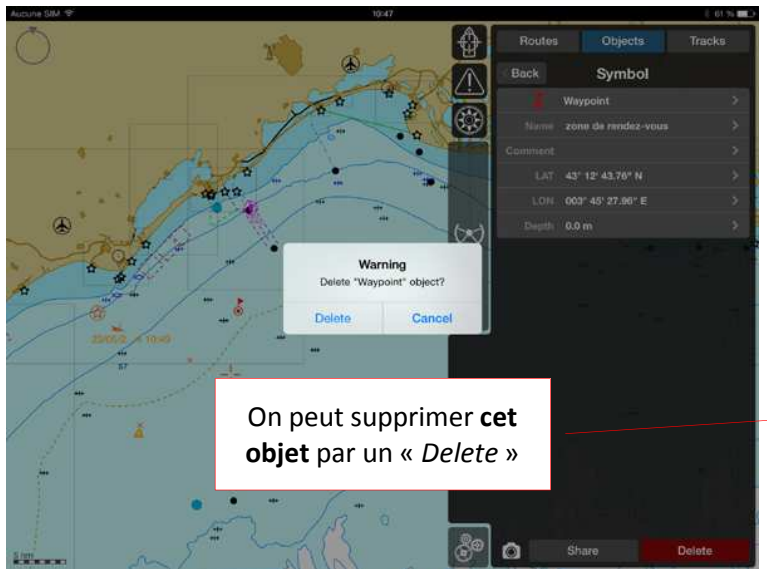

## **GESTION DES TRACES**

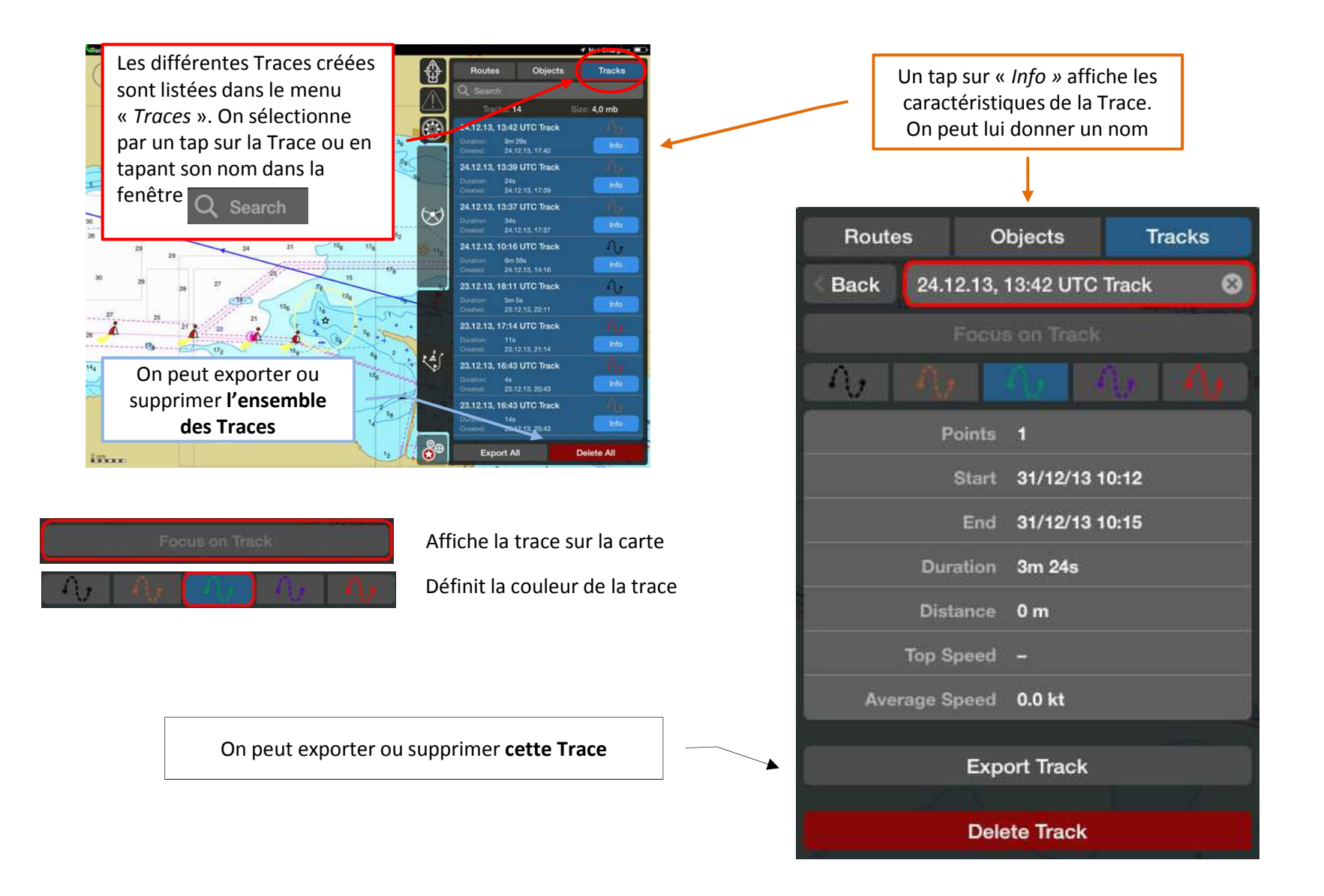

# MONITORING

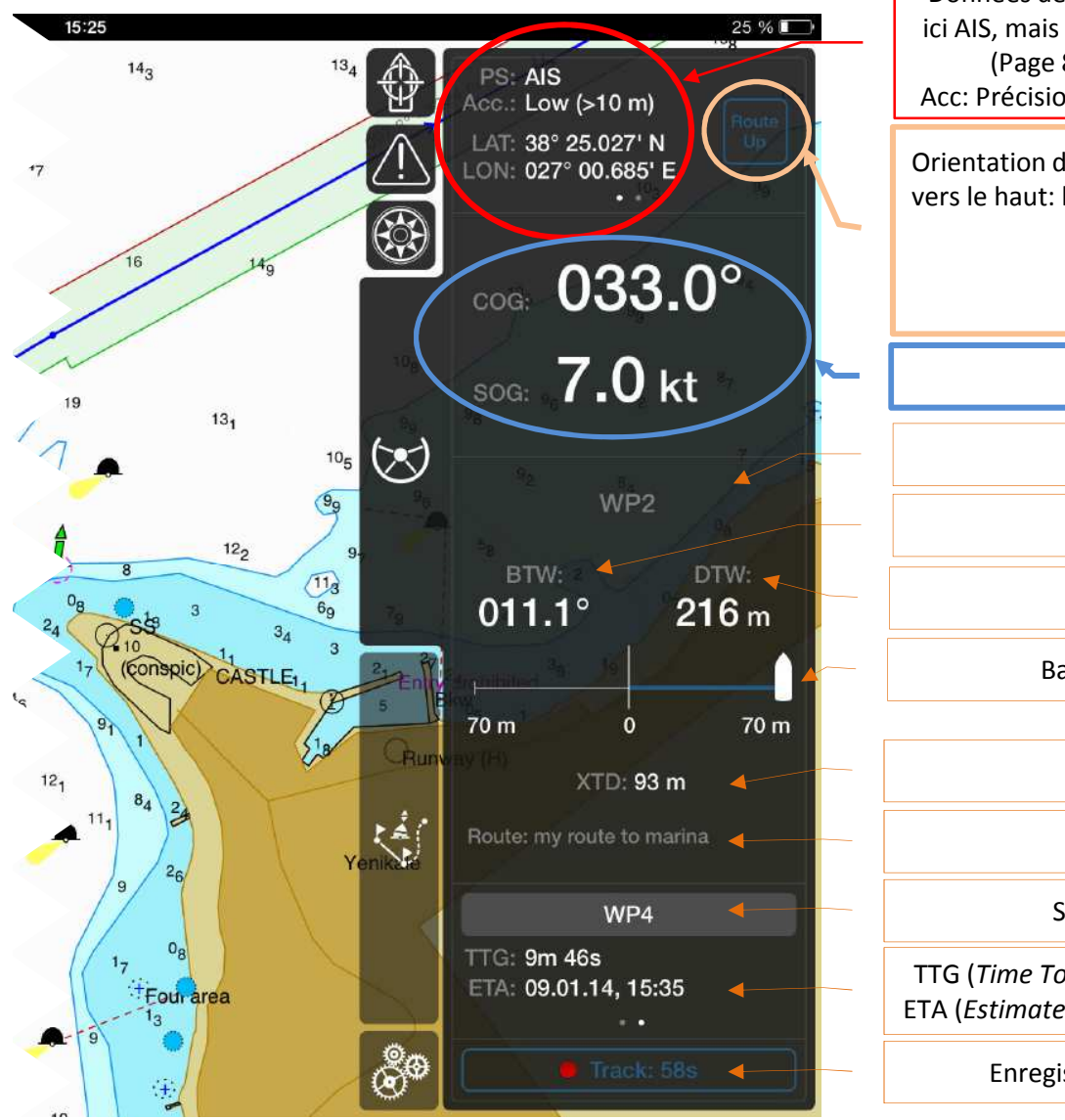

Données de position acquises par le système de localisation: ici AIS, mais possibilité iOS ou NMEA suivant le capteur activé (Page 8, Menu « *Réglages »*, onglet « *Capteurs »*). Acc: Précision du système de localisation (ici basse car >10m)

Orientation de la carte (Fenêtre glissante) pour positionner vers le haut: le Nord, la Proue, la Route-fond ou la Route

| North |  |  |
|-------|--|--|
|       |  |  |

Route fond et Vitesse fond)

En route vers WP2

Cap vers prochain WP

Distance du prochain WP

Barre d'écart à la route (ici vers tribord)

Ecart réel à la route (ici 93m)

Nom de la route programmée

Sélection d'un WP (fenêtre glissante)

TTG (*Time To Go*): temps restant avant l'arrivée au WP choisi ETA (*Estimated Time of Arrival*): Date et heure d'arrivée au WP

Enregistrement de la trace (un tap pour arrêter)